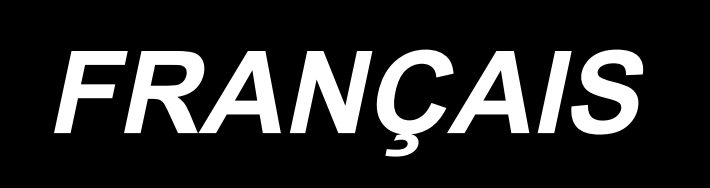

# MB-1800 Series MANUEL D'UTILISATION

# SOMMAIRE

| I . CARACTERISTIQUES                                                                      | 2      |
|-------------------------------------------------------------------------------------------|--------|
| I . NOMENCLATURE DES PIECES                                                               | 3      |
| 1. Nomenclature des pièces de la machine                                                  |        |
|                                                                                           | 4      |
|                                                                                           | 0      |
| 1 Poso de l'aiguille                                                                      | 0<br>8 |
| 2. Enfilage de la machine                                                                 |        |
|                                                                                           | 0      |
| V. UTILISATION DE LA MACHINE                                                              | 9      |
| Nomenclature des touches du panneau de commande     Tableau des configurations            | 9      |
| 3. Procédure d'utilisation du panneau de commande (opérations de base)                    |        |
| 4. Couture sans fil de traversée                                                          |        |
| 5. Procédure d'utilisation du panneau de commande (opérations avancées)                   | 12     |
| 6. Paramétrage (fonction "interrupteur logiciel")                                         | 14     |
| VI . REGLAGE DE LA MACHINE                                                                | 14     |
| 1. Réglage de la tension du fil                                                           |        |
| 2. Réglage de la longueur de fil tiré                                                     | 14     |
| 3. Phase de libération de tension du fil                                                  | 14     |
| 4. Réglage du guide de tension du fil sur la plaque frontale                              | 15     |
| 5. Réglage de la relation entre l'aiguille et le boucleur                                 | 15     |
| 6. Réglage du guide-aiguille                                                              |        |
| 7. Réglage du mécanisme de coupe-fil                                                      |        |
| 8. Reglage de la nauteur du pince-bouton                                                  |        |
| 9. Réglage du levier d'arrêt du nince-bouton                                              |        |
| 11. Comment régler la position de l'origine d'entraînement                                |        |
| 12. Pose de la barre du bouton étalon (pièce accessoire) (MB-1800, MB-1800B)              |        |
| 13. Réglage du tire-fil (En option pour la MB-1800)                                       | 19     |
|                                                                                           | 20     |
| 1. Accessoire pour boutons à queue (boutons nacrés) (14617658, 14617757)                  |        |
| 2. Accessoire pour la première opération des boutons entourés (B24473720A0)               |        |
| 3. Accessoire pour la seconde opération des boutons entourés (MAZ046010A0)                | 22     |
| 4. Accessoires pour boutons-pression (14617955)                                           | 22     |
| 5. Accessoire pour boutons métalliques (14618052)                                         | 23     |
| MI. LISTE DES ERREURS                                                                     | 24     |
| IX . PROBLEMES ET REMEDES                                                                 | 25     |
| X OPTIONS                                                                                 | 26     |
| 1 Installation du dispositif de couture sans fil de traversée (Nº de pièce - M9E126200A0) | 20     |
|                                                                                           |        |
| XI . SCHEMA DE LA TABLE                                                                   | 27     |

# I . CARACTERISTIQUES

| 1)  | Espace de couture :                           | Direction X (latérale) 10 mm, direction Y (longitudinale) 6,5 mm (pas de 0,2 mm)                                                                                                    |
|-----|-----------------------------------------------|----------------------------------------------------------------------------------------------------|
| 2)  | Vitesse maximale de couture :                 | 1.800 sti/min                                                                                                    |
| 3)  | Mouvement d'entraînement du<br>pince-bouton : | Entraînement intermittent (commande à 2 arbres par moteur pas à pas)                                                                                                    |
| 4)  | Course de la barre à aiguille :               | 48,6 mm                                                                                                    |
| 5)  | Aiguille :                                    | TQx7, TQx1 (TQx7 n°16 à la sortie d'usine)                                                                                                    |
| 6)  | Tailles de bouton :                           | 10 à 28 mm                                                                                                    |
| 7)  | Hauteur de relevage du pince-bouton :         | 10 mm (standard) 14 mm (maxi)                                                                                                    |
| 8)  | Mémoire des données de configuration :        | EEP-ROM (32 Ko)                                                                                                    |
| 9)  | Système d'agrandissement/réduction :          | Système d'augmentation/diminution de la longueur des points                                                                                                    |
| 10) | Limite de la vitesse de couture :             | La vitesse de couture peut être limitée librement entre 400 et 1.800 sti/<br>min à l'aide de la touche Haut/Bas (réglable par pas de 100 sti/min).                                                                                    |
| 11) | Fonction de sélection de configuration :      | 1 à 99 configurations peuvent être spécifiées par sélection du numéro<br>de configuration.                                                                                                    |
| 12) | Sauvegarde de la mémoire :                    | En cas d'interruption de courant, la configuration utilisée est automati-<br>quement mise en mémoire.                                                                                                    |
| 13) | Moteur de machine à coudre :                  | Servomoteur 100 W (entraînement direct)                                                                                                    |
| 14) | Dimensions de la tête de la machine :         | 240 mm (l) x 550 mm (L) x 360 mm (h)                                                                                                    |
| 15) | Poids :                                       | 25 kg                                                                                                    |
| 16) | Consommation électrique :                     | 150 W                                                                                                    |
| 17) | Températures admissibles en service :         | 5 à 35°C                                                                                                    |
| 18) | Humidité admissible en service :              | 35 à 85 % (sans condensation de rosée)                                                                                                    |
| 19) | Tension de ligne :                            | Tension nominale±10 % 50/60 Hz                                                                                                    |
| 20) | Bruit :                                       | <ul> <li>Niveau de pression acoustique d'émission continu équivalent (LpA)<br/>au poste de travail :<br/>Valeur pondérée A de 79,5 dB; (comprend KpA = 2,5 dB); selon ISO<br/>10821- C.6.3 -ISO 11204 GR2 à 1.800 sti/min.</li> </ul> |

\* Réduire la vitesse maximale de couture selon les conditions de couture.

# **II** . NOMENCLATURE DES PIECES

# 1. Nomenclature des pièces de la machine

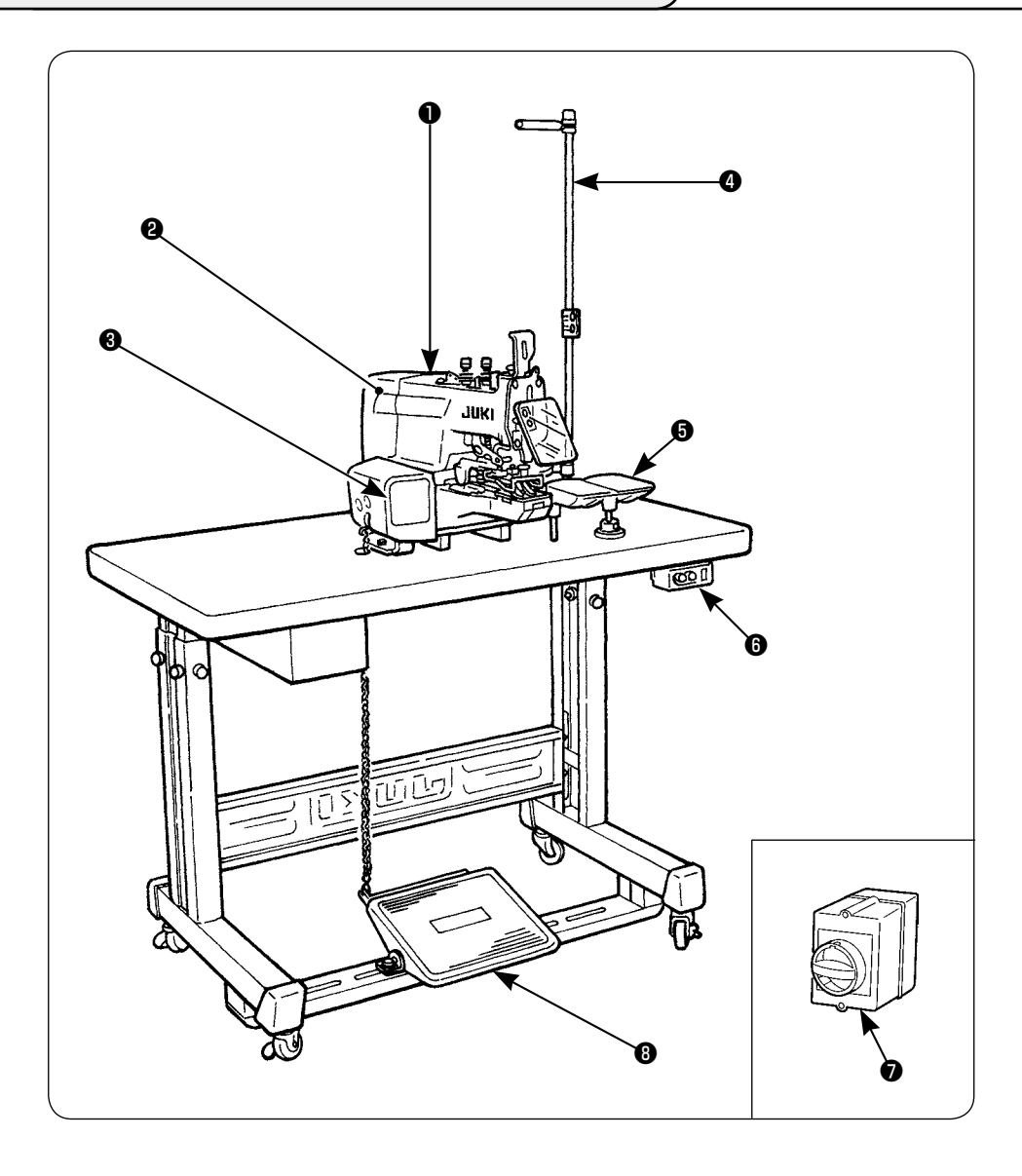

La machine de type MB-1800 est composée des sections énumérées dans le tableau suivant.

| 0 | Tête de la machine                          |
|---|---------------------------------------------|
| 0 | Pièces électriques                          |
| ₿ | Touches du panneau de commande              |
| 4 | Porte-bobines                               |
| 6 | Plateau à boutons                           |
| 6 | Interrupteur d'alimentation                 |
| 0 | Interrupteur d'alimentation (Type européen) |
| 8 | Pédale de départ                            |

# III. INSTALLATION

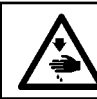

#### **AVERTISSEMENT**:

Toujours tenir la machine avec les deux mains lorsqu'on la transporte.

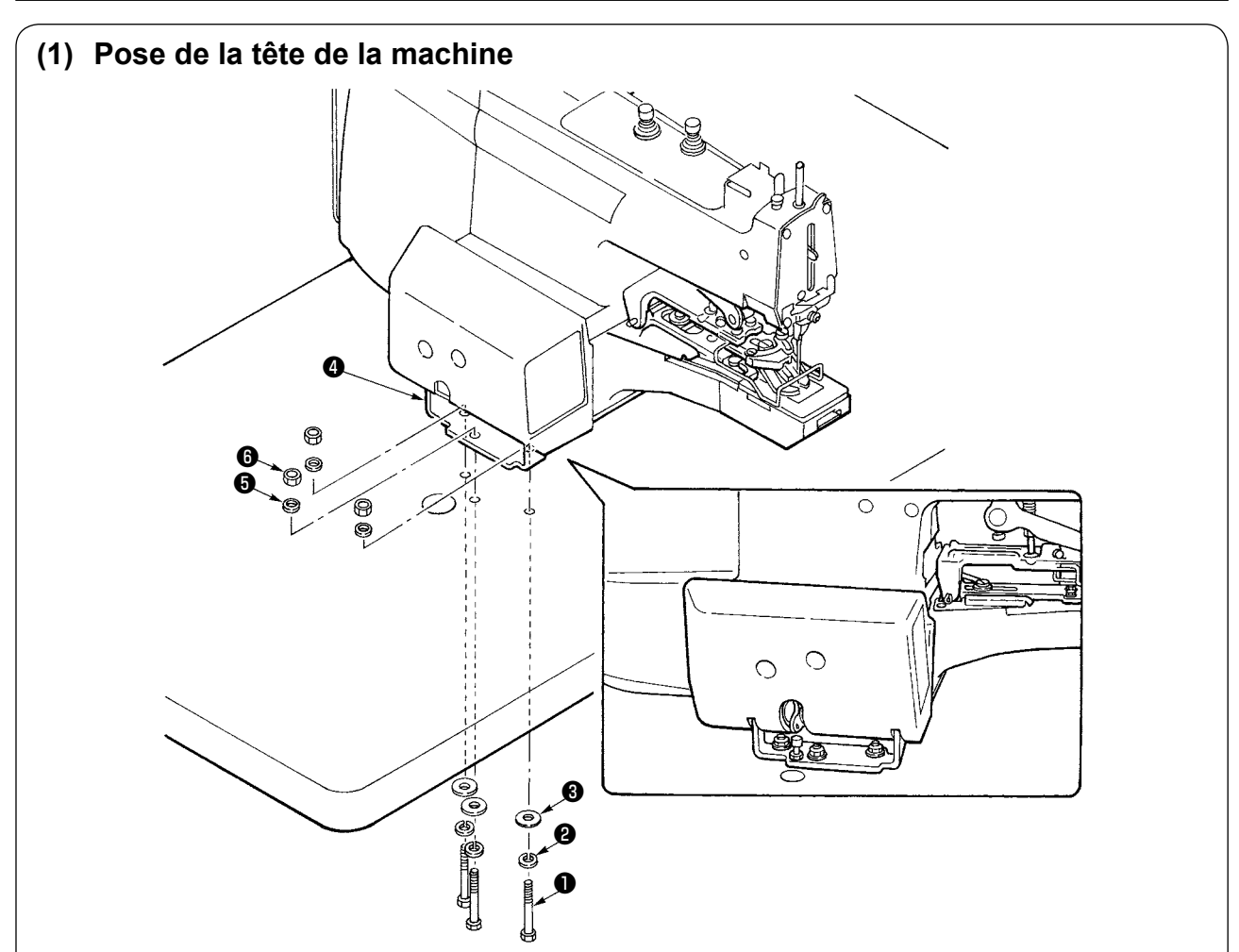

- Placer la tête de la machine sur la table et faire correspondre la position des trous de la table avec ceux du socle d'installation du bâti 4.
   Placer la rondelle Grower 4 et la grande rondelle 5 sur le boulon 1 fourni avec la machine par l'orifice d'installation situé sur la face inférieure de la table et poser le boulon de façon qu'il sorte par l'orifice du socle d'installation 4 du bâti.
- 2) Poser la petite rondelle 6) et l'écrou 6) dans l'ordre et serrer le boulon 1) et l'écrou 6).

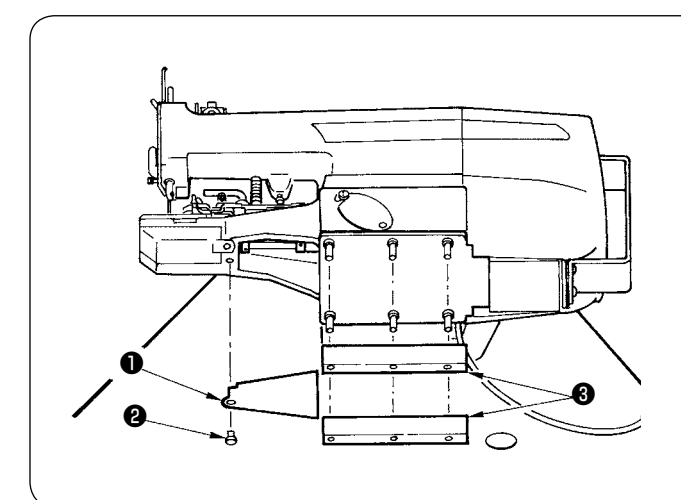

# (2) Pose du couvercle du bâti et des tampons élastiques

Basculer la tête de la machine en arrière et fixer le couvercle du bâti ① avec la vis ② . Insérer ensuite les tampons élastiques ③ sur l'axe dépassant de la face inférieure du bâti.

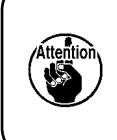

Lorsqu'on bascule la tête de la machine en arrière ou la remet à la position initiale, la tenir par le bras et la déplacer lentement jusqu'à ce qu'elle vienne en butée.

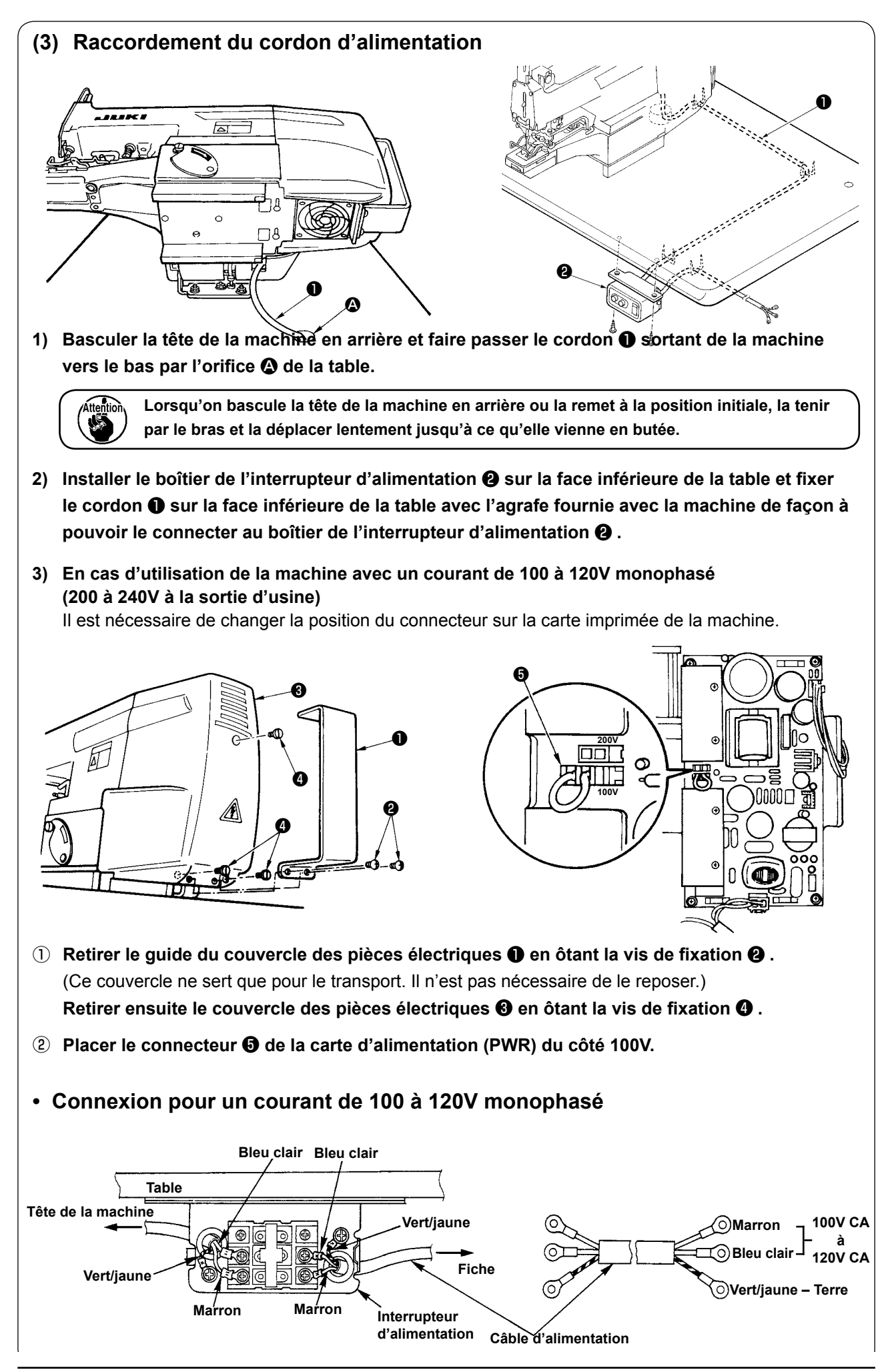

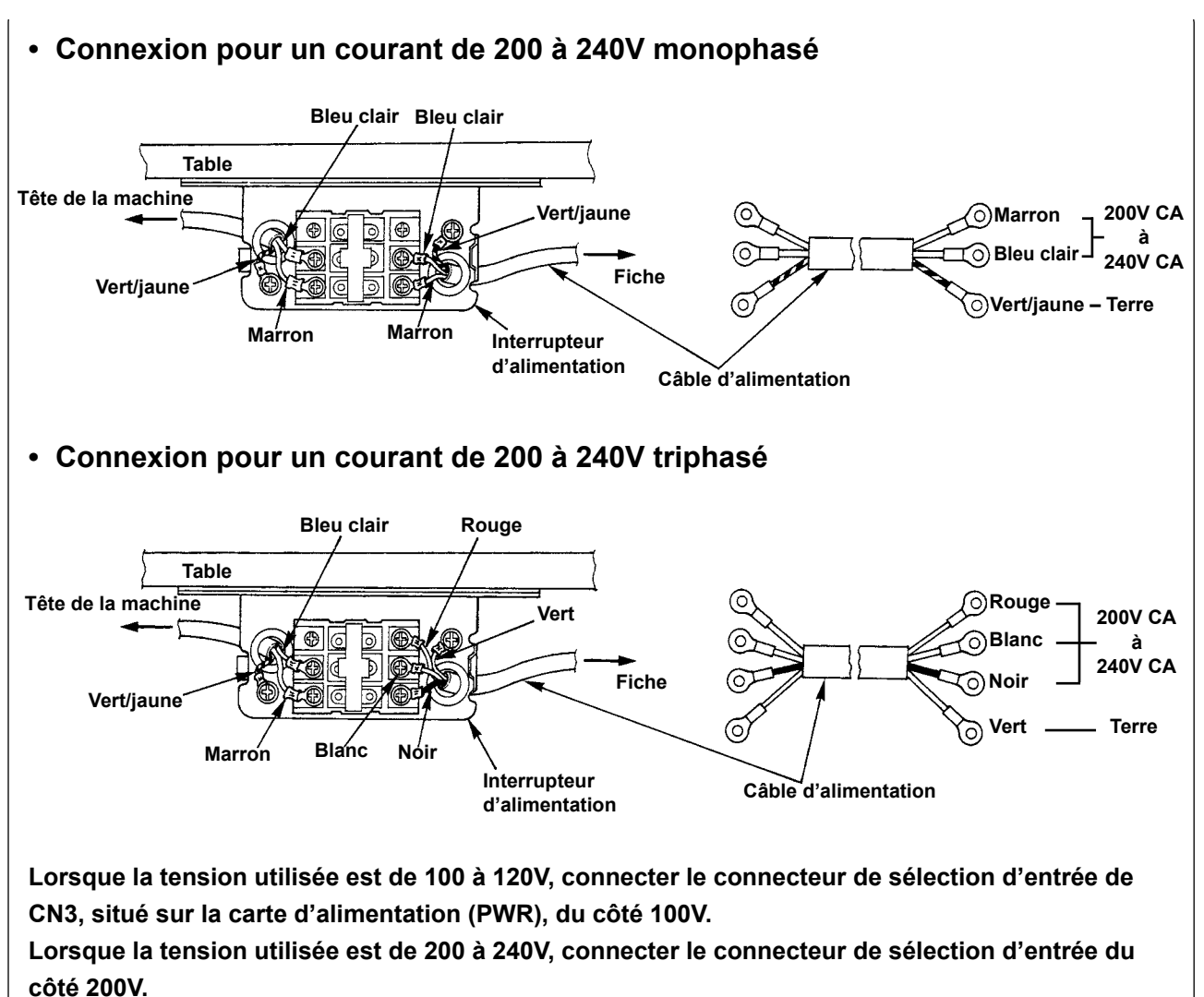

La boîte de commande risque d'être endommagée si l'en utilise incorrectement le connecteur CN32

La boîte de commande risque d'être endommagée si l'on utilise incorrectement le connecteur CN32.

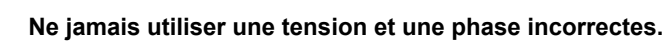

## (4) Interrupteur d'alimentation

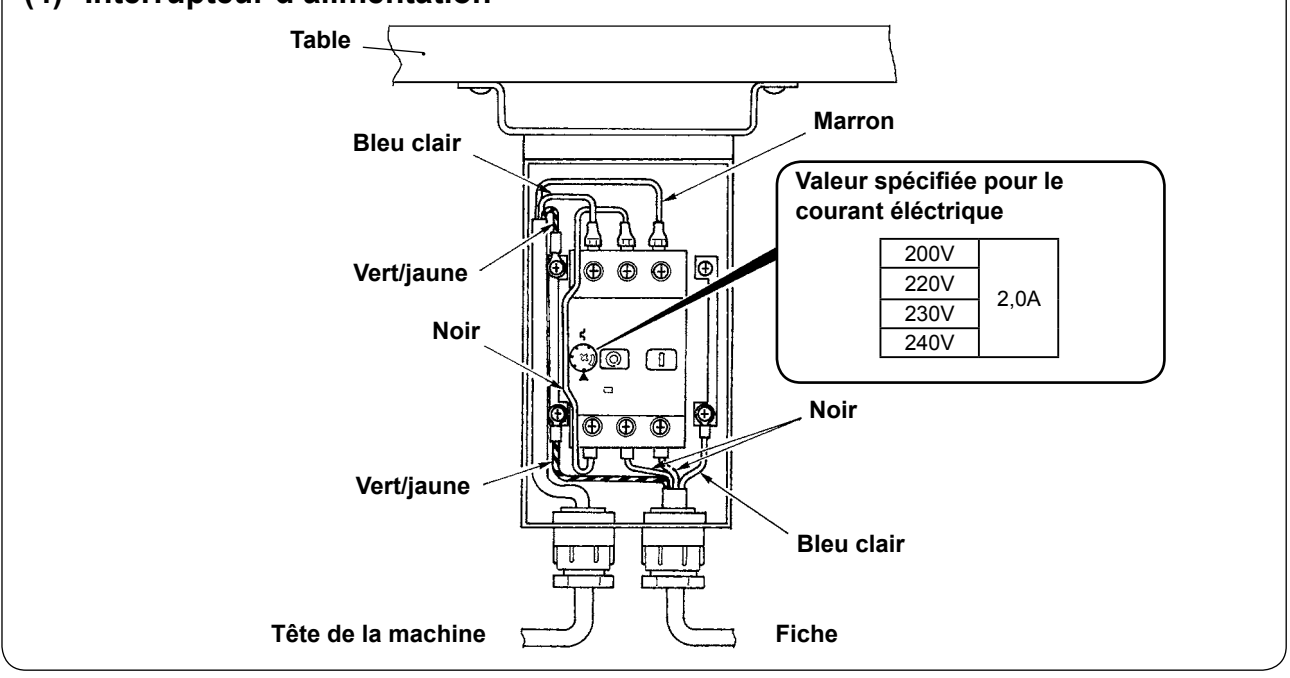

## (5) Pose du couvercle de la barre à aiguille

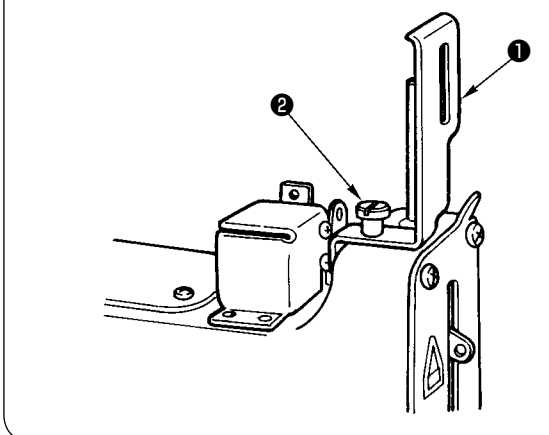

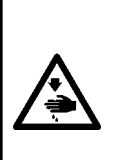

AVERTISSEMENT : Couper l'alimentation de la machine (position OFF) avant de commencer l'opération afin de prévenir les accidents éventuels causés par un démarrage soudain de la machine à coudre.

Desserrer la vis de fixation 2 et fixer le couvercle de la barre à aiguille 1 fourni avec la machine comme sur la figure.

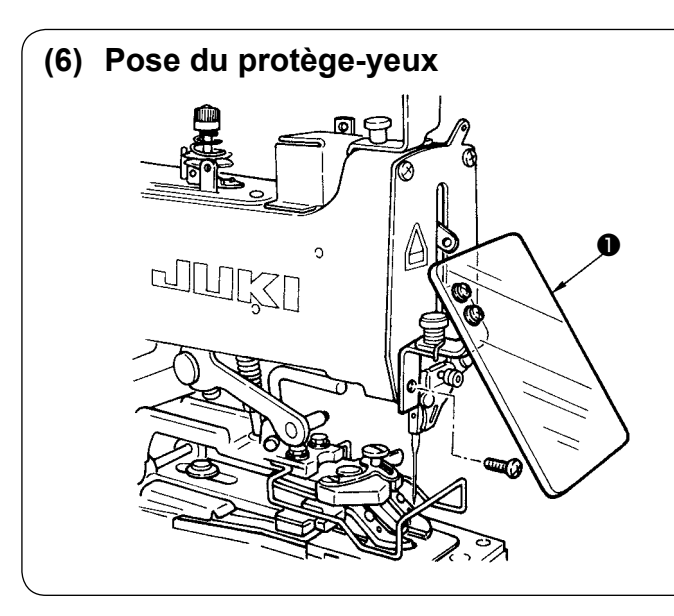

#### **AVERTISSEMENT**:

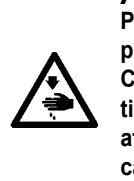

Poser impérativement ce couvercle pour se protéger les yeux contre les éclats d'aiguille. Couper l'alimentation de la machine (position OFF) avant de commencer l'opération afin de prévenir les accidents éventuels causés par un démarrage soudain de la machine à coudre.

Installer impérativement le protège-yeux **1** avant d'utiliser la machine.

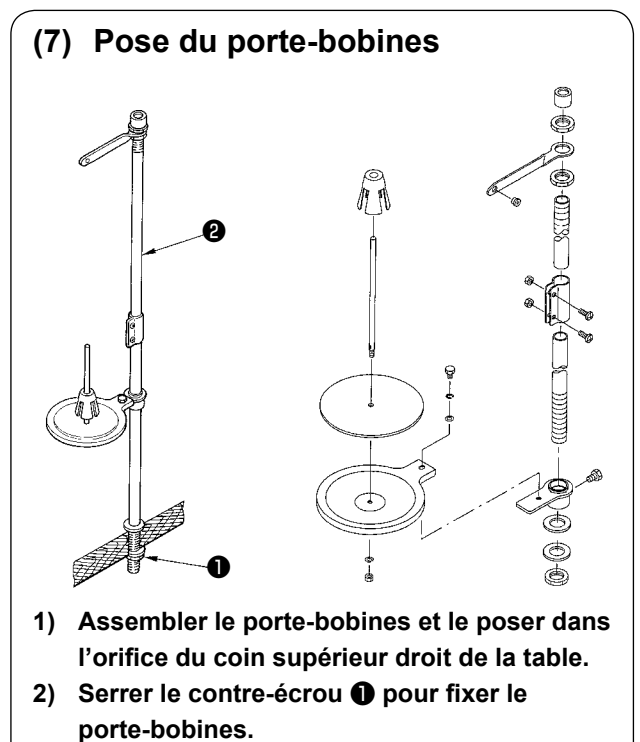

3) Pour une alimentation par le plafond, faire passer le cordon d'alimentation dans la tige du porte-bobines ②.

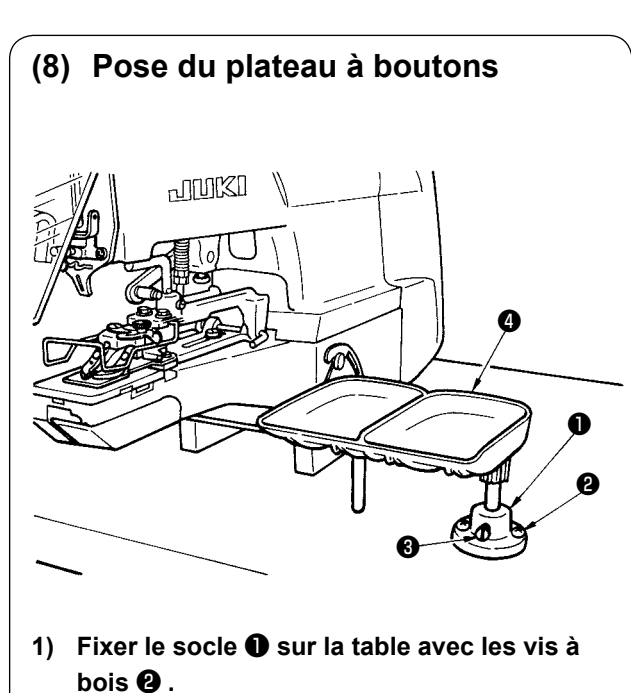

2) Insérer le plateau à boutons ④ dans l'orifice du socle ① et le fixer avec la vis de fixation
⑤ .

## $\mathbb{T}$ . PREPARATION DE LA MACHINE

## 1. Pose de l'aiguille

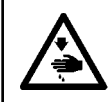

#### **AVERTISSEMENT :**

Couper l'alimentation de la machine (position OFF) avant de commencer l'opération afin de prévenir les accidents éventuels causés par un démarrage soudain de la machine à coudre.

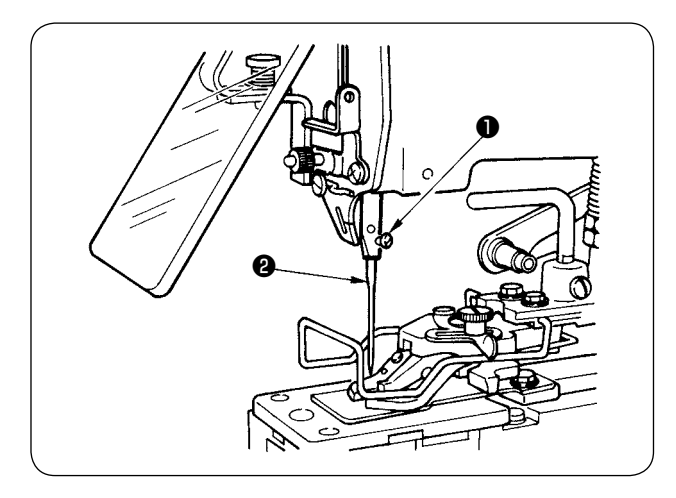

 $\stackrel{\wedge}{\leadsto}~$  Une aiguille TQx7 n°16 est livrée avec la machine.

Desserrer la vis de fixation ① et présenter l'aiguille ② avec sa longue rainure tournée du côté opérateur.

Insérer l'aiguille (2) à fond dans l'orifice de la barre à aiguille, puis serrer la vis de fixation (1).

## 2. Enfilage de la machine

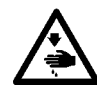

#### **AVERTISSEMENT :**

Couper l'alimentation de la machine (position OFF) avant de commencer l'opération afin de prévenir les accidents éventuels causés par un démarrage soudain de la machine à coudre.

#### Enfiler la machine dans l'ordre illustré.

Faire passer ensuite le fil dans le chas d'aiguille et le laisser dépasser d'environ 60 à 70 mm.

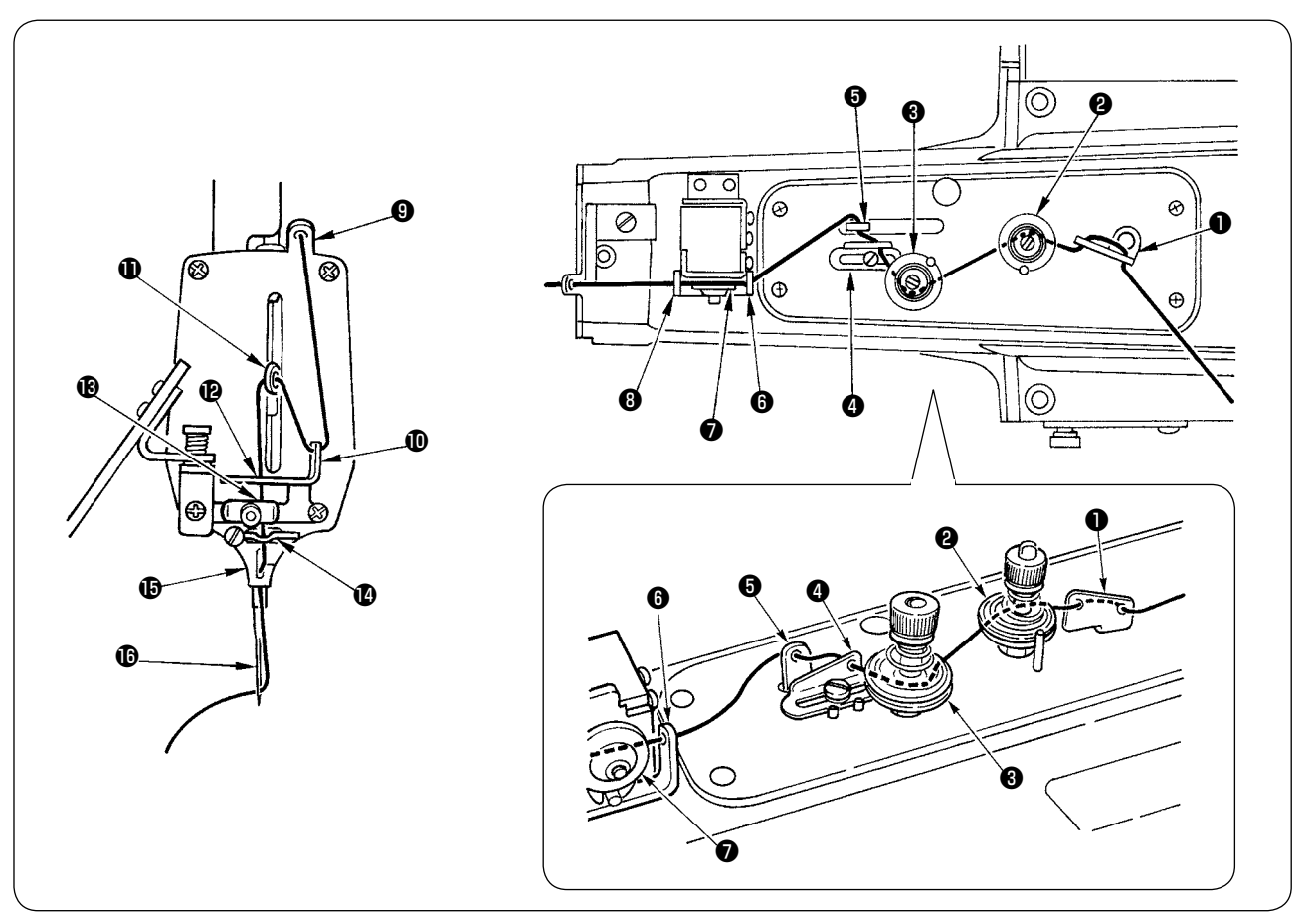

# **V**. UTILISATION DE LA MACHINE

## 1. Nomenclature des touches du panneau de commande

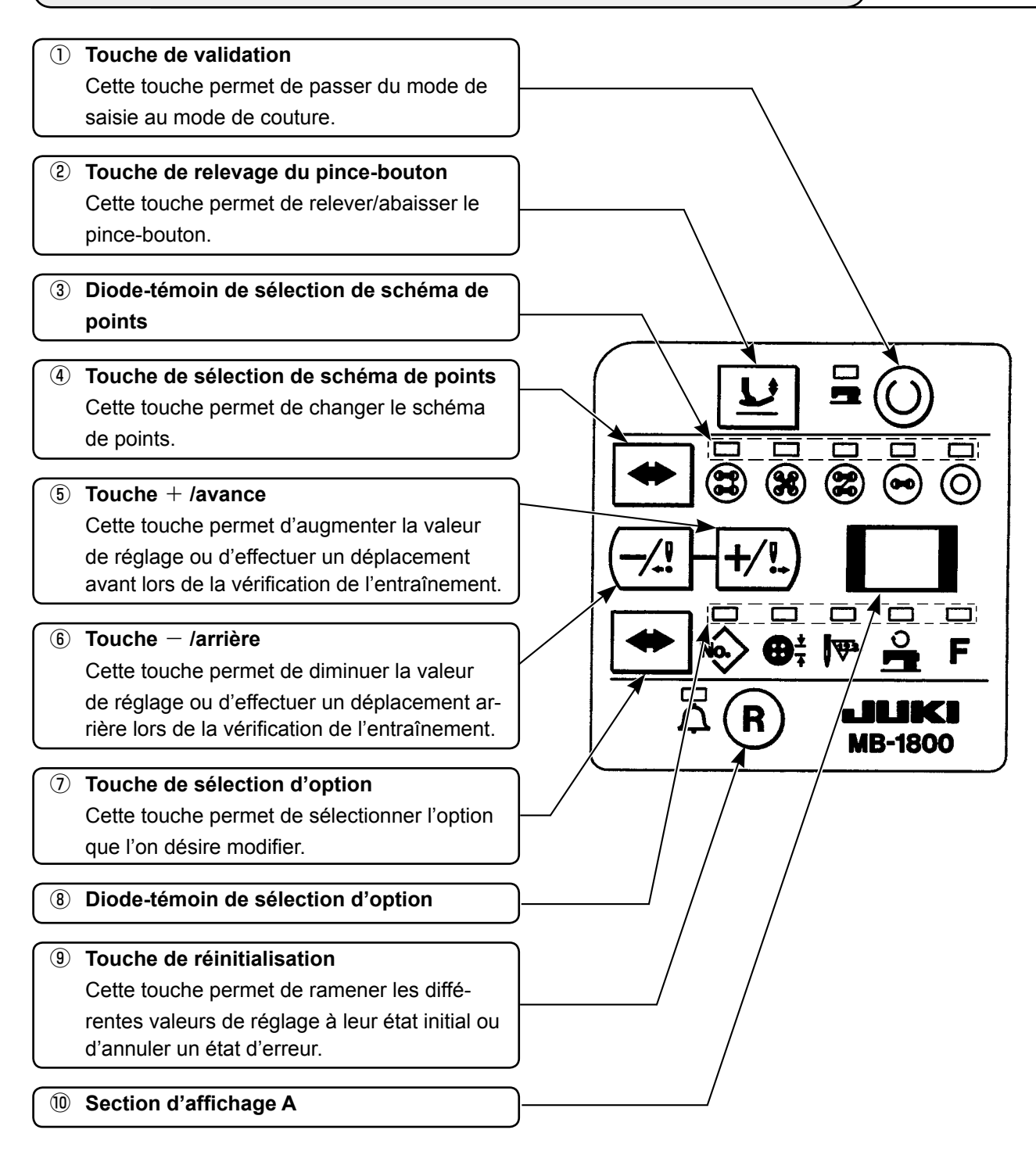

## 2. Tableau des configurations

Trois tailles de couture et nombre de points identiques ont été mémorisés en usine pour chaque schéma de points dans les numéros de configuration 1 à 51. En sélectionnant la taille de couture et le nombre de points dans le tableau ci-dessous, on peut changer le schéma de points par les trois types de configurations de même schéma de points et le mémoriser.

| N° de              | l° de<br>nfigu-Schéma de points<br>ation |                                                   | Nähgröße (mm)      |               |       | Nombre de points   |                |
|--------------------|------------------------------------------|---------------------------------------------------|--------------------|---------------|-------|--------------------|----------------|
| configu-<br>ration |                                          |                                                   | Valeur<br>initiale | Plage         | Unité | Valeur<br>initiale | Plage          |
| 1<br>2<br>3        | E                                        | 4 trous<br>(                                      | 2,6                | 2,0 à 6,5     | 0.2   | 15                 | 15, 19, 23, 27 |
| 4<br>5<br>6        |                                          | 4 trous<br>(                                      | 2,6                | 2,0 à 6,5     | 0.2   | 16                 | 16, 20, 24, 28 |
| 7<br>8<br>9        | X                                        | 4 trous<br>(X, avec point de traversée)           | 2,6                | 2,0 à 6,5     | 0.2   | 15                 | 15, 19, 23, 27 |
| 10<br>11<br>12     | X                                        | 4 trous<br>(X, sans point de traversée)           | 2,6                | 2,0 à 6,5     | 0.2   | 16                 | 16, 20, 24, 28 |
| 13<br>14<br>15     | X                                        | 4 trous<br>(Z, avec point de traversée)           | 2,6                | 2,0 à 6,5     | 0.2   | 15                 | 15, 19, 23, 27 |
| 16<br>17<br>18     |                                          | 2 trous (transversalement)                        | 2,6                | 2,0 à 6,5     | 0.2   | 8                  | 8, 10, 12, 14  |
| 19<br>20<br>21     | 3                                        | 2 trous (longitudinalement)                       | 2,6                | 2,0 à 6,5     | 0.2   | 8                  | 8, 10, 12, 14  |
| 22<br>23<br>24     | U                                        | 4 trous<br>( □ , avec point de traversée)         | 2,6                | 2,0 à 6,5     | 0.2   | 15                 | 15, 19, 23, 27 |
| 25<br>26<br>27     | I                                        | 4 trous<br>( □ , sans point de traversée)         | 2,6                | 2,0 à 6,5     | 0.2   | 16                 | 16, 20, 24, 28 |
| 28<br>29<br>30     | 7                                        | 3 trous ( $\triangle$ )                           | 2,6                | 2,6, 2,8, 3,0 | 0.2   | 17                 | 17, 23         |
| 31<br>32<br>33     | ٨                                        | 3 trous (                                         | 2,6                | 2,6, 2,8, 3,0 | 0.2   | 17                 | 17, 23         |
| 34<br>35<br>36     |                                          | 3 trous ( ⊲ )                                     | 2,6                | 2,6, 2,8, 3,0 | 0.2   | 17                 | 17, 23         |
| 37<br>38<br>39     | 4                                        | 3 trous ( ⊳ )                                     | 2,6                | 2,6, 2,8, 3,0 | 0.2   | 17                 | 17, 23         |
| 40<br>41<br>42     | <b>G=</b> 0                              | Pose d'étiquettes à 2 trous<br>(transversalement) | 10,0               | 6,0, 8,0, 1,0 | 2.0   | 5                  | 5, 7           |
| 43<br>44<br>45     |                                          | Avec entourage<br>(taille transversale : 4 mm)    | 2,6                | 0,0 à 6,5     | 0.2   | 16                 | 6, 10, 16      |
| 46<br>47<br>48     |                                          | Avec entourage<br>(taille transversale : 5 mm)    | 2,6                | 0,0 à 6,5     | 0.2   | 16                 | 6, 10, 16      |
| 49<br>50<br>51     |                                          | Avec entourage<br>(taille transversale : 6 mm)    | 2,6                | 0,0 à 6,5     | 0.2   | 16                 | 6, 10, 16      |

## 3. Procédure d'utilisation du panneau de commande (opérations de base)

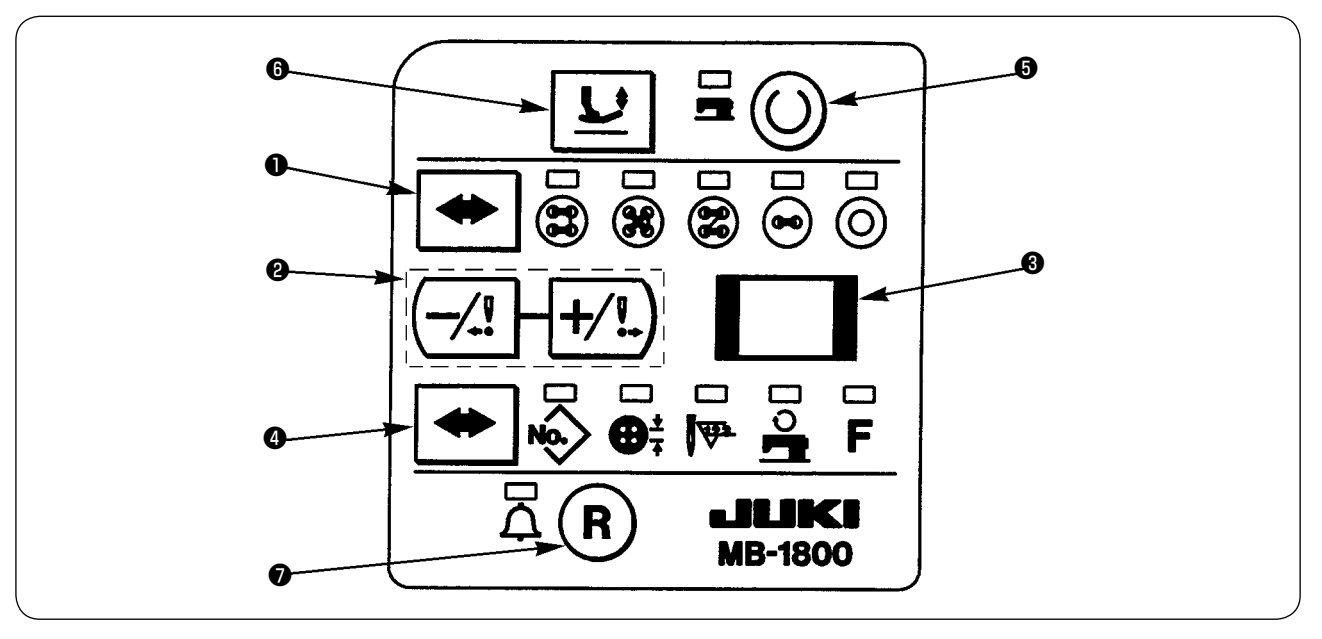

- (1) Placer l'interrupteur d'alimentation sur marche.
- (2) Sélectionner le schéma de points.

Appuyer plusieurs fois sur la touche de sélection de schéma de points 🗢 🕕 . La diode-témoin de la position sélectionnée s'allume.

S'arrêter lorsque la diode-témoin s'allume sur la position du schéma de points recherché. Placer les

autres schémas de points sur la position (O).

(3) Spécifier la configuration.

Appuyer sur les touches  $+ I - \mathbf{O}$  sur la position où la diode-témoin est allumée. Le numéro de configuration apparaît dans la section d'affichage A  $\mathbf{O}$ .

Pour les numéros de configuration et les schémas de points, consulter le tableau de la page 9.

(4) Sélectionner le nombre de points.

Appuyer sur la touche de sélection d'option de façon que la diode-témoin s'allume sur la position . Le nombre de points préprogrammé pour le numéro de configuration apparaît dans la section d'affichage A . Appuyer alors sur les touches + / - pour changer le nombre de points.

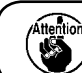

Pour le nombre de points, il n'est pas possible de sélectionner une combinaison autre que préprogrammée.

(5) Spécifier le pas de couture.

Appuyer sur la touche de sélection d'option  $\textcircled{\bullet}$   $\textcircled{\bullet}$   $\textcircled{\bullet}$  de façon que la diode-témoin s'allume sur la position  $\textcircled{\bullet}^{\frac{1}{7}}$ . Le pas de couture préprogrammé pour le numéro de configuration apparaît dans la section d'affichage A  $\textcircled{\bullet}$ . Appuyer alors sur les touches  $+ 1 - \textcircled{\bullet}$  pour changer le pas de couture.

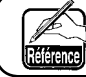

Le pas de couture peut être réglé entre 2 et 6,5 mm par pas de 0,2 mm.

(6) Spécifier le nombre de tours.

Appuyer sur la touche de sélection d'option → ④ de façon que la diode-témoin s'allume sur la position → . " / ⑤ " apparaît dans la section d'affichage A ⑤ . Cette valeur signifie 18 x 100 = 1.800 sti/min. Les chiffres inférieurs à 100 sti/min sont omis et ne sont pas affichés sur cette machine.
Appuyer sur les touches + / - ② pour changer le nombre de tours.

(7) Vérifier le point de pénétration de l'aiguille.

Appuyer sur la touche de relevage du pince-bouton pour abaisser le pince-bouton. Appuyer sur les touches + / -. L'entraînement se déplace alors en avant/arrière. Vérifier alors le point de pénétration de l'aiguille.

" - - " s'affiche alors sur la section d'affichage A 🚯 .

Pour abaisser l'aiguille, tourner la poulie de commande comme il est indiqué à la page 15.

(8) Effectuer la couture.

Mettre un bouton et le tissu en place sur la machine et appuyer sur la pédale de départ.

## 4. Couture sans fil de traversée

Si le dispositif de couture sans fil de traversée (en option) est installé, il est possible de coudre sans fil de traversée pour les schémas de points \_\_, X et \_\_. Même lorsque ce dispositif n'est pas installé, le fil est coupé pendant la couture si l'on sélectionne un numéro de configuration sans fil de traversée.

La diode-témoin de sélection correspondant au schéma de points clignote et le schéma de points sans fil de traversée peut être identifié.

## 5. Procédure d'utilisation du panneau de commande (opérations avancées)

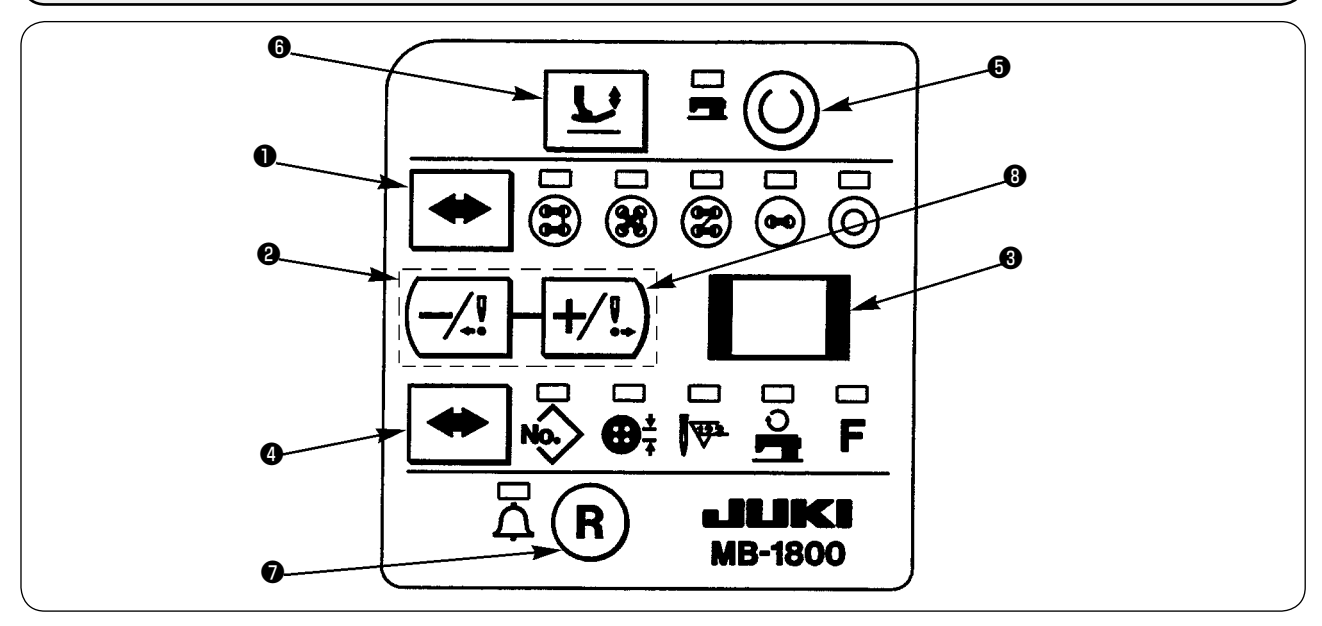

### (1) Couture par cycles

Les boutons peuvent être cousus par l'exécution de 15 opérations différentes au maximum dans l'ordre prédéterminé.

Ainsi, un bouton peut être cousu par l'exécution successive des opérations ], X et Z.

Pour exécuter une couture par cycles, allumer la diode-témoin de numéro de configuration  $\stackrel{\bullet}{\longrightarrow}$  en appuyant plusieurs fois sur la touche de sélection d'option  $\stackrel{\bullet}{\longrightarrow}$  (1), puis appuyer sur la touche + (1). La couture par cycles se trouve au dernier numéro de configuration, c'est-à-dire juste après le n° 51

lorsqu'il n'y a pas de ROM externe. "  $\int$  " apparaît alors dans la section d'affichage A  $m{3}$  .

Appuyer sur la touche de validation () (5 . " p ; apparaît dans la section d'affichage A (6 . Les opérations (P1 à PF) programmées (15 au maximum) sont alors exécutées.

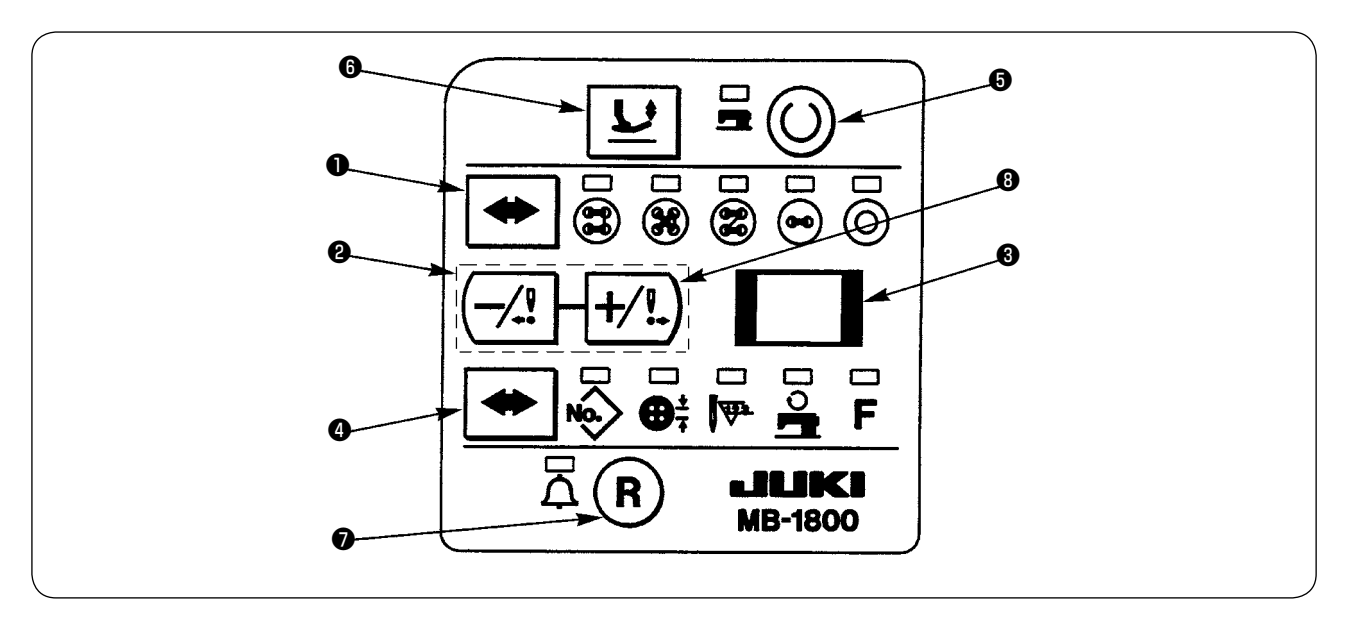

## (2) Enregistrement d'une configuration de couture par cycles

Le numéro de configuration est alors enregistré dans P1. Appuyer sur la touche de sélection d'option  $\textcircled{\begin{tmatrix} \bullet & \bullet \\ \bullet & \bullet \\ \bullet & & \bullet \\ \bullet & \bullet \\ \bullet &$ 

2) Appuyer encore sur la touche de sélection d'option → ④ pour allumer la diode-témoin de la configuration n° → , puis affichez le numéro de configuration que l'on désire enregistrer sur la seconde position dans la section d'affichage A ③ avec les touches + / - ②.

Si " - - " apparaît dans la section d'affichage A 3 lorsque la diode-témoin de sélection d'option de la configura-

tion n° 🏟 s'allume, ceci indique que cette configuration ne peut pas être enregistrée. Lorsque l'on appuie sur la touche de sélection d'option 🕶 🎱 , le numéro P et le numéro de configuration apparaissent alternativement dans la section d'affichage A 🔞 .

 On ne peut pas programmer une opération pour P2 tant qu'un numéro de configuration n'a pas été enregistré pour P1. Enregistrer les configurations après P3 en procédant de la même manière. Il est possible d'enregistrer des configurations jusqu'à PF.

Lorsque l'enregistrement de la configuration est terminé, appuyer sur la touche de sélection d'option 🕶 🔮 pendant deux secondes pour revenir au mode de saisie des données normal.

" [ " apparaît alors dans la section d'affichage A 3 et la couture par cycles est sélectionnée.

```
Pour l'exécution de la couture par cycles, on peut changer P1 à PF en mode machine prête à l'aide des touches +
```

/ - 2. Dans cette condition, lorsqu'on appuie sur la touche de sélection d'option 4, la diode-témoin de sélection d'option de la configuration n° 4 s'allume et le numéro de configuration apparaît dans la section d'affichage A 3.

4) Pour effacer la configuration enregistrée, placer l'affichage de numéro de configuration sur " - - ".

# (3) Couture de boutons en utilisant d'autres schémas de points que ceux qui ont été préprogrammés ou des schémas de points de la ROM créés avec le PGM-20

Appuyer plusieurs fois sur la touche de sélection de schéma de points 🗭 **1** pour allumer la diode-témoin de O et sélectionner les schémas de points après la configuration n° 52.

Lorsqu'une configuration de la ROM externe est sélectionnée, toutes les diodes-témoins affichant un schéma de points s'allument. Des données de schéma de points ont été préprogrammées dans les configurations n° 1 à 51. Si le même numéro existe dans les numéros de configuration de la ROM externe, le schéma de points de la ROM externe est sélectionné.

## 6. Paramétrage (fonction "interrupteur logiciel")

- 1) Il est possible de limiter la vitesse de couture jusqu'au troisième point pour assurer une formation régulière des points au début de la couture.
- 2) Il est possible d'activer/désactiver la fonction de nouage.
- 3) Il est possible d'activer/désactiver le tire-fil. Si un tire-fil est installé et placé en mode désactivé, lorsqu'on sélectionne une configuration sans fil de traversée, le tire-fil n'est actionné qu'après la coupe du fil de traversée. Il n'est pas actionné après la coupe du fil à la fin de la couture. Dans le cas d'une configuration avec fil de traversée, le tire-fil n'est pas non plus actionné après la coupe du fil à la fin de la fin de la coute du fil à la fin de la coupe du fil à la fin de la coupe du fil à la fin de la coupe du fil à la fin de la coupe du fil à la fin de la coupe du fil à la fin de la couture dans ce mode.

Si le tire-fil est en mode activé, il est toujours actionné après la coupe du fil.

### (1) Passage en mode de paramétrage

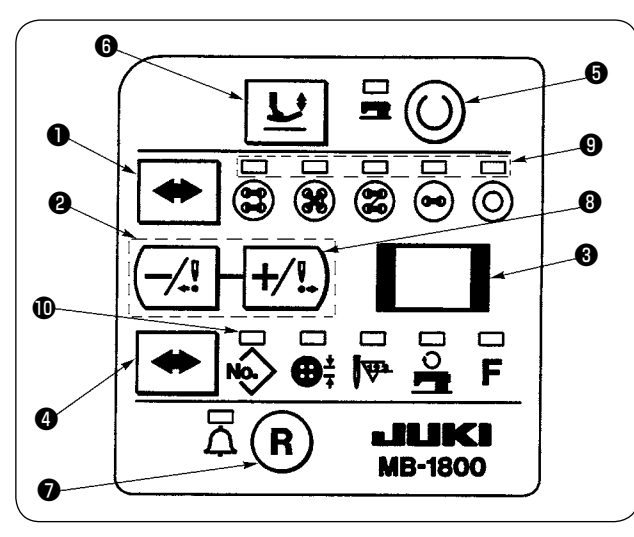

Tout en appuyant sur les touches + / - 2 ensemble, mettre la machine sous tension. Il est alors possible de modifier les paramètres.

" []] apparaît alors dans la section d'affichage A 3 .

Appuyer sur la touche de validation () () . Les cinq diodes-témoins de sélection de schémas de points () clignotent alors. Ceci indique que les paramètres peuvent être modifiés.

### (2) Procédure de paramétrage

Les paramètres n° 1 à 8 peuvent être modifiés.

Le paramètre n° " **/**" apparaît dans la section d'affichage A **(3)** et la diode-témoin de sélection d'option **(1)** de la configuration n° **(4)** s'allume.

Appuyer alors sur la touche de sélection d'option < 4 . Le numéro et la description du paramètre apparaissent alors alternativement dans la section d'affichage A 🕄

Avec le numéro de paramètre affiché, appuyer sur la touche + 18 . Le numéro de paramètre augmente d'une unité.

Lorsque la description du paramètre est affiché, la diode-témoin de sélection d'option **()** de la configuration n° s'éteint.

| N° de pa-<br>ramètre | Description                                                    | Réglage initial    | Plage de<br>réglage | Observations        |
|----------------------|----------------------------------------------------------------|--------------------|---------------------|---------------------|
| 1                    | Vitesse du premier point de la fonction de départ en douceur   | 18 * 100 [sti/min] | 4 à 18              | 400 à 1,800 sti/min |
| 2                    | Vitesse du second point de la fonction de départ en douceur    | 18 * 100 [sti/min] | 4 à 18              | 400 à 1,800 sti/min |
| 3                    | Vitesse du troisième point de la fonction de départ en douceur | 18 * 100 [sti/min] | 4 à 18              | 400 à 1,800 sti/min |
| 4                    | Vitesse du premier point après la coupe du fil de traversée    | 18 * 100 [sti/min] | 4 à 18              | 400 à 1,800 sti/min |
| 5                    | Vitesse du second point après la coupe du fil de traversée     | 18 * 100 [sti/min] | 4 à 18              | 400 à 1,800 sti/min |
| 6                    | Vitesse du troisième point après la coupe du fil de traversée  | 18 * 100 [sti/min] | 4 à 18              | 400 à 1,800 sti/min |
| 7                    | Fonction de nouage<br>0 : Désactivée 1 : Activée               | 1 (Operating       | 0,1                 |                     |
| 8                    | Fonctionnement du tire-fil<br>0 : Désactivé 1 : Activé         | 0 (Non operating)  | 0,1                 |                     |

Après avoir terminé le paramétrage, couper l'alimentation. Rétablir l'alimentation pour revenir au mode de saisie normal.

## **VI . REGLAGE DE LA MACHINE**

## 1. Réglage de la tension du fil

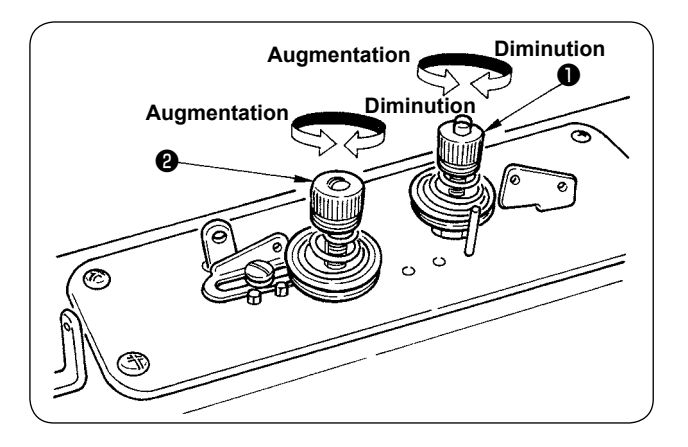

La tige de tension n° 1 **①** permet de régler la tension du fil pour la couture du bouton. Une tension relativement faible est suffisante.

La tige de tension n° 2 **2** permet de régler la tension du fil pour la base de la couture du bouton. La tension doit être supérieure à celle de la tige de tension n° 1 et être adaptée aux conditions de couture.

Pour augmenter la tension, tourner les écrous respectifs dans le sens des aiguilles d'une montre.

## 2. Réglage de la longueur de fil tiré

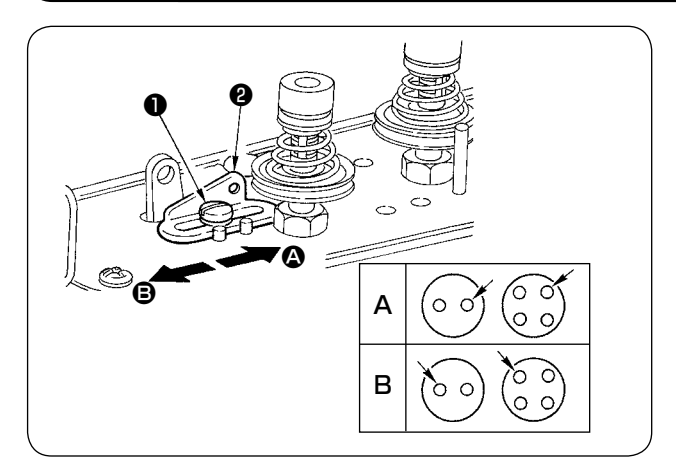

Pour régler la longueur de fil tiré, desserrer la vis de fixation ① et changer la position du guide-fil ② . Si l'extrémité du fil sort par le trou A du bouton indiqué par la flèche après la couture, déplacer le guidefil dans le sens ④ sur la figure. Si elle sort par le trou B, déplacer le guide-fil dans le sens ⑤ sur la figure pour l'empêcher de sortir.

## 3. Phase de libération de tension du fil

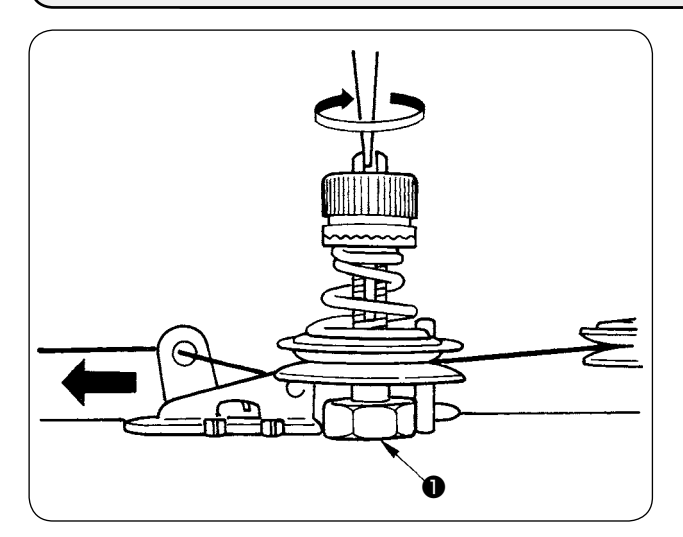

Tourner la poulie de commande tout en tirant le fil dans le sens de la flèche sur la figure pour trouver le point sur lequel le disque du bloc-tension n° 2 libère le fil. Sur ce point, la distance standard entre le haut de la bague supérieure de la barre à aiguille et l'extrémité supérieure de la barre à aiguille est de 54 à 56 mm. Effectuer les réglages ci-dessous si les problèmes suivants se produisent fréquemment.

Desserrer l'écrou ①, introduire la lame d'un tournevis dans la fente supérieure de la tige de tension n° 2. Pour diminuer la hauteur de la barre à aiguille, tourner la tige dans le sens de la flèche. Pour l'augmenter, tourner la tige en sens inverse.

| Phénomène                                               | Hauteur de la barre à aiguille           |
|---------------------------------------------------------|------------------------------------------|
| 1. Si les points à l'envers du tissu sont trop lâches : | Remonter légèrement la barre à aiguille. |
| 2. Si le fil se casse pendant la couture :              | Remonter légèrement la barre à aiguille. |
| 3. Si le fil se casse fréquemment :                     | Abaisser légèrement la barre à aiguille. |

## 4. Réglage du guide de tension du fil sur la plaque frontale

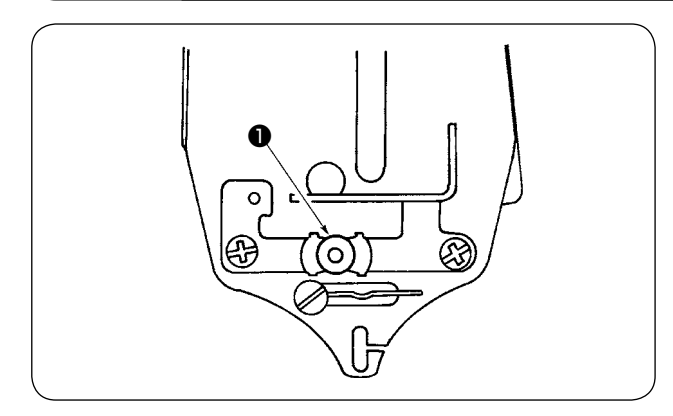

Si la machine ne forme pas les points au début de la couture et commence à les former après avoir fonctionné un certain temps et si ce problème ne peut être corrigé à l'aide du levier de tirage du fil, régler le guide de tension du fil sur la plaque frontale.

 Si la machine ne forme pas les points au début de la couture, réduire la tension du fil en tournant l'écrou moleté ① (double écrou).

## (5. Réglage de la relation entre l'aiguille et le boucleur

#### **AVERTISSEMENT :**

Couper l'alimentation de la machine (position OFF) avant de commencer l'opération afin de prévenir les accidents éventuels causés par un démarrage soudain de la machine à coudre.

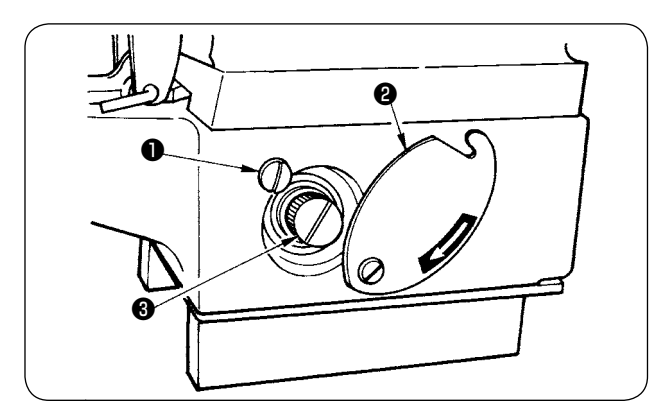

Desserrer légèrement le bouton ① situé sur le côté droit de la machine et tourner le couvercle ② dans le sens de la flèche. On peut alors accéder à la poulie de commande ③ .

Le sens de rotation de cette poulie est indiqué par la flèche.

- Régler la hauteur de la barre à aiguille en utilisant les deux traits supérieurs sur la barre à aiguille pour l'aiguille TQx1 et les deux traits inférieurs pour l'aiguille TQx7. Aligner le trait supérieur sur la face inférieure de la bague inférieure de barre à aiguille de tresserrer la vis de fixation
- Desserrer la vis de fixation et tourner la poulie de commande dans le sens normal de la couture jusqu'à ce que le trait inférieur s'aligne sur la face inférieure de la bague inférieure de barre à aiguille .
- 4) En laissant la machine dans cette condition, aligner la lame de boucleur ③ sur l'axe de l'aiguille et resserrer la vis de fixation ⑦.
- 5) Desserrer la vis de fixation **9** et régler le jeu de 0,05 à 0,1 mm entre l'aiguille et le boucleur.
- 6) Après le réglage, remettre le couvercle 29 sur sa position d'origine et serrer le bouton 10.

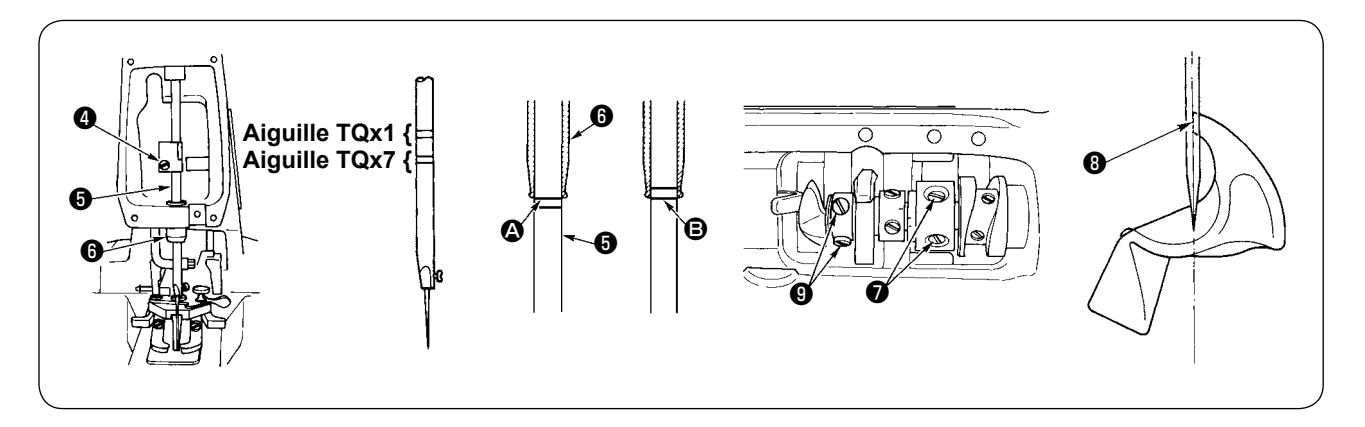

## 6. Réglage du guide-aiguille

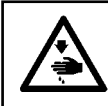

#### **AVERTISSEMENT :**

Couper l'alimentation de la machine (position OFF) avant de commencer l'opération afin de prévenir les accidents éventuels causés par un démarrage soudain de la machine à coudre.

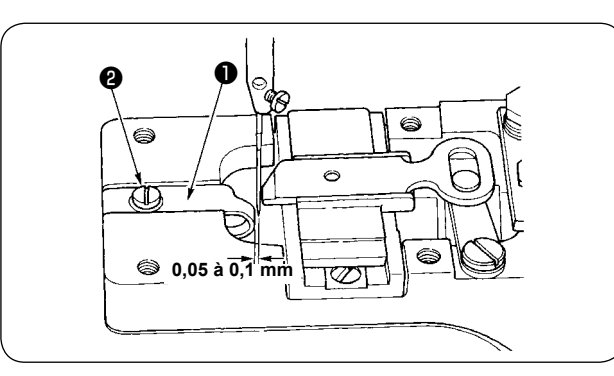

Desserrer la vis **2** et déplacer le guide-aiguille **1** vers la droite ou la gauche pour que le jeu entre l'aiguille et le guide-aiguille **1** soit de 0,05 à 0,1 mm lorsque la barre à aiguille se trouve sur le point le plus bas de sa course.

## 7. Réglage du mécanisme de coupe-fil

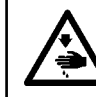

#### AVERTISSEMENT :

Couper l'alimentation de la machine (position OFF) avant de commencer l'opération afin de prévenir les accidents éventuels causés par un démarrage soudain de la machine à coudre.

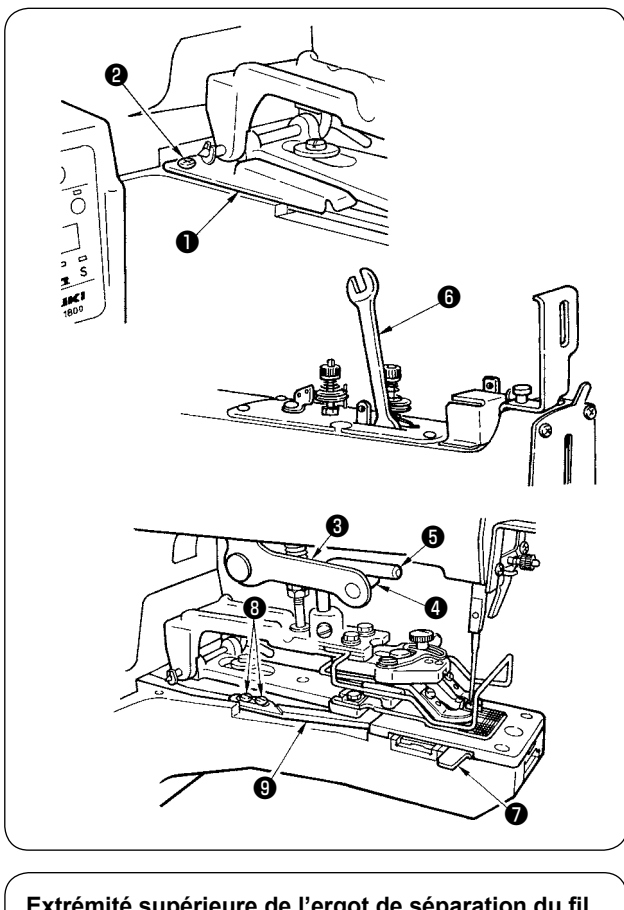

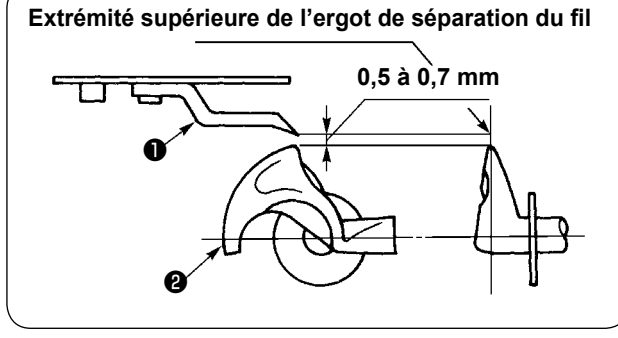

- (1) Réglage de la position du couteau mobile
- Retirer le couvercle ① en ôtant la vis de fixation ② .
- 2) Lever le levier de relevage du presseur <sup>3</sup>
  de façon que son galet <sup>4</sup> et son crochet
  <sup>5</sup> viennent en contact entre eux afin de déplacer la plaque de liaison de coupe-fil A <sup>9</sup>
  complètement en avant, puis insérer la clé <sup>6</sup>
  comme illustré.
- 3) Insérer le calibre dans la face d'extrémité de la fente de la plaque à aiguille, desserrer la vis , pousser le haut de la plaque de liaison de coupe-fil A vers le calibre et resserrer la vis .

# (2) Réglage de l'ergot de séparation du fil du couteau mobile

Plier l'ergot de séparation du fil ① à l'aide d'un tournevis ou d'un instrument similaire pour qu'il forme un jeu de 0,5 à 0,7 mm avec le boucleur ②.

## 8. Réglage de la hauteur du pince-bouton

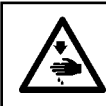

#### **AVERTISSEMENT :**

Couper l'alimentation de la machine (position OFF) avant de commencer l'opération afin de prévenir les accidents éventuels causés par un démarrage soudain de la machine à coudre.

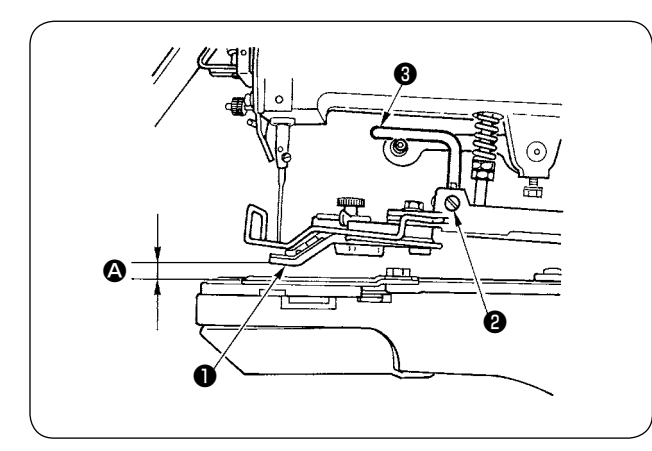

- Insérer un instrument de 10 mm d'épaisseur dans et relever le levier du pince-bouton .
- 2) Desserrer la vis 2 et la serrer pour fixer le crochet de relevage du pince-bouton 3 dans la condition où il est poussé vers le bas.

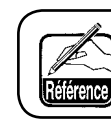

Pour le type à pose d'étiquettes en option, il est possible de relever le levier du pince-bouton jusqu'à 14 mm.

## 9. Réglage de la force de poussée

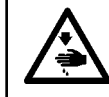

#### AVERTISSEMENT :

Couper l'alimentation de la machine (position OFF) avant de commencer l'opération afin de prévenir les accidents éventuels causés par un démarrage soudain de la machine à coudre.

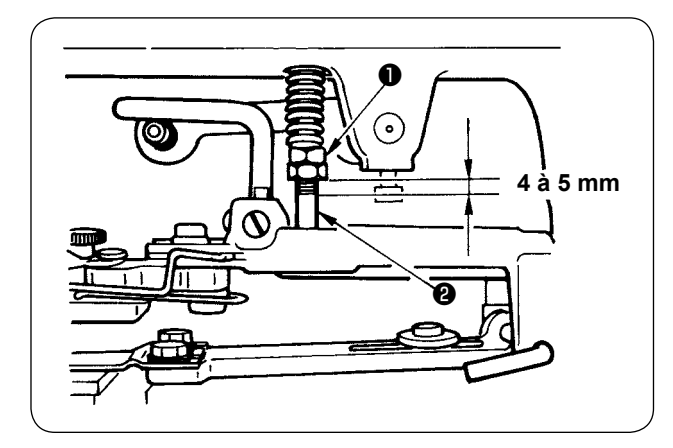

La force de poussée standard s'obtient en tournant les écrous **1** pour régler le jeu entre la face inférieure des deux écrous **1** et la face inférieure de la vis de la barre de réglage de pression **2** entre 4 et 5 mm.

## 10. Réglage du levier d'arrêt du pince-bouton

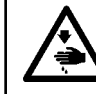

#### **AVERTISSEMENT :**

Couper l'alimentation de la machine (position OFF) avant de commencer l'opération afin de prévenir les accidents éventuels causés par un démarrage soudain de la machine à coudre.

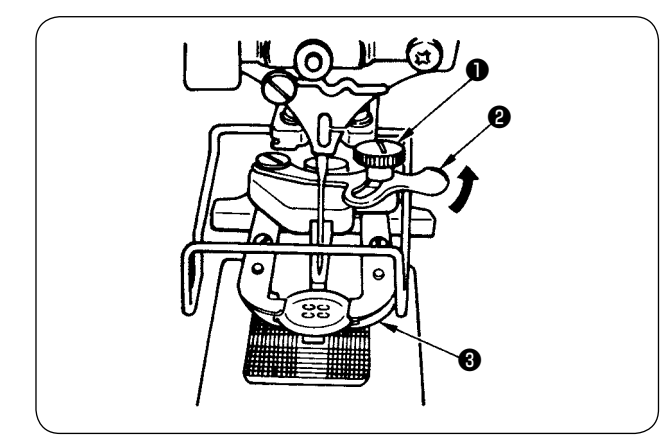

- Desserrer la vis du pince-bouton ①, placer un bouton correctement en position de couture et régler le levier d'arrêt du pincebouton ② de façon que le bouton repose correctement sur leviers du pince-bouton ③.
- Après avoir réglé la distance entre les deux leviers du pince-bouton, resserrer la vis du pince-bouton ①.

## 11. Comment régler la position de l'origine d'entraînement

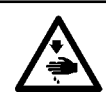

#### **AVERTISSEMENT :**

Couper l'alimentation de la machine (position OFF) avant de commencer l'opération afin de prévenir les accidents éventuels causés par un démarrage soudain de la machine à coudre.

Il est possible de fixer la plaque d'entraînement ① sur l'origine pour régler la position de l'entraînement lors d'un changement d'accessoire.

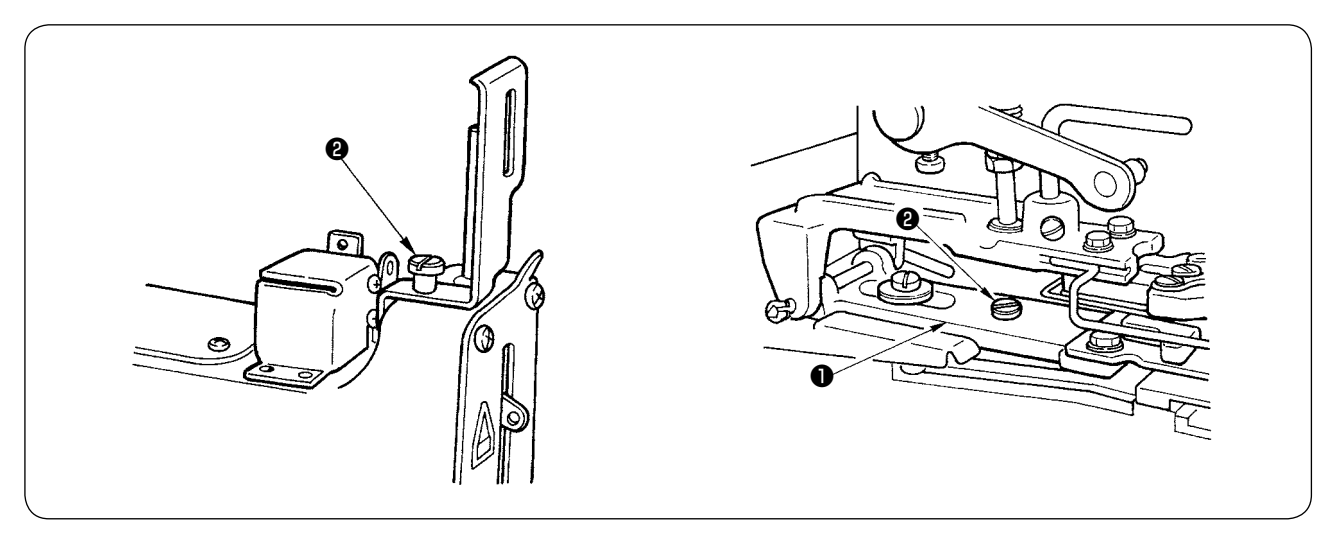

- 1) Retirer d'abord la vis de charnière **2** fixant le couvercle de la barre à aiguille.
- 2) Aligner ensuite l'orifice de la plaque d'entraînement ① sur l'orifice de la surface supérieure du bâti de la machine.
- 3) Lorsque la vis de charnière ② est fixée ici, ce point devient la position de l'origine d'entraînement. Si l'on fixe les différents accessoires sur la position centrale, ils ne peuvent être utilisés qu'après vérification du point de pénétration de l'aiguille en mode d'entraînement (voir page 11) à la mise sous tension.
- Après le réglage, retirer la vis de charnière 
   et la remettre sur sa position initiale, puis reposer le couvercle de la barre à aiguille.

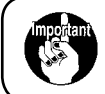

Ne pas oublier de retirer la vis de charnière après le réglage. Sinon, une erreur s'affiche lorsqu'on appuie sur l'interrupteur de validation à la mise sous tension. Reposer aussi impérativement le couvercle de la barre à aiguille.

## 12. Pose de la barre du bouton étalon (pièce accessoire) (MB-1800, MB-1800B)

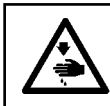

#### **AVERTISSEMENT :**

Couper l'alimentation de la machine (position OFF) avant de commencer l'opération afin de prévenir les accidents éventuels causés par un démarrage soudain de la machine à coudre.

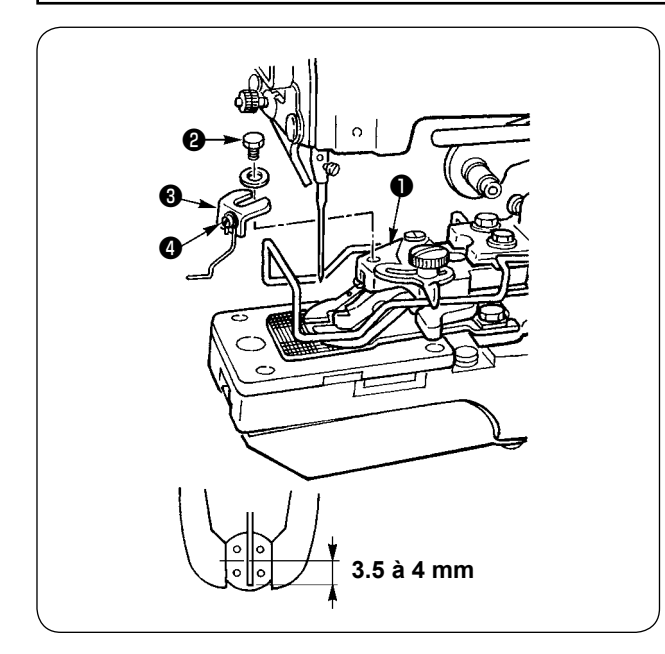

- Poser la plaque de fixation de la barre du bouton étalon ③ sur la base du pince-bouton ① avec la vis à six pans ②.
- Régler le jeu entre le centre du bouton et le haut de la barre du bouton étalon à une valeur de 3,5 à 4 mm.
- Pour régler la hauteur de relevage de la barre du bouton étalon, desserrer la vis et déplacer la barre du bouton étalon vers le haut ou le bas.

## 13. Réglage du tire-fil (En option pour la MB-1800)

#### **AVERTISSEMENT :**

Couper l'alimentation de la machine (position OFF) avant de commencer l'opération afin de prévenir les accidents éventuels causés par un démarrage soudain de la machine à coudre.

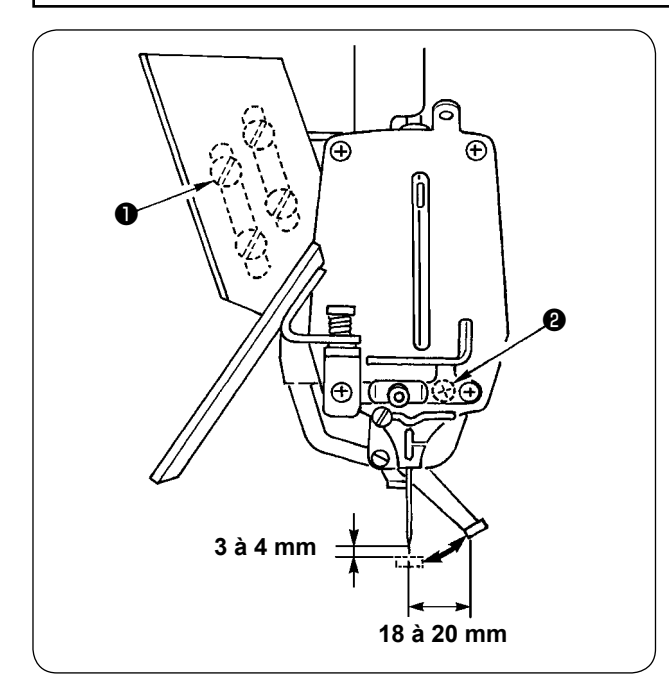

Le point d'accrochage du fil à l'extrémité supérieure du tire-fil doit se trouver entre 3 et 4 mm de la pointe de l'aiguille et entre 18 et 20 mm de l'axe de l'aiguille sur la position d'arrêt à la fin de la couture. Effectuer le réglage à l'aide des quatre vis ① fixant l'aimant du tire-fil en place et de la vis ② fixant le socle de montage du tire-fil.

# **WI. ACCESSOIRES**

| litilication | Boutons plats                                                               |                                                               |                                                               | Boutons à queue                                                                           |                                                                                                    |  |
|--------------|-----------------------------------------------------------------------------|---------------------------------------------------------------|---------------------------------------------------------------|-------------------------------------------------------------------------------------------|----------------------------------------------------------------------------------------------------|--|
| Othisation   | Grande taille                                                               | Taille moyenne                                                | Patite taille                                                 | Généralités                                                                               | Type Luis                                                                                                    |  |
| MB-1800      | 14617559                                                                    | D2529373B00A                                                  | B2529373000                                                   | 14617658                                                                                  | 14617757                                                                                                    |  |
| Schéma       |                                                                             |                                                               | A<br>B                                                        |                                                                                           |                                                                                                    |  |
| Observations | Taille de bouton :<br>A : 0 à 6,5 mm<br>B : <i>φ</i> 20 à <i>φ</i> 28<br>mm | Taille de bouton :<br>A : 0 à 4,5 mm<br>B : φ 12 à φ 20<br>mm | Taille de bouton :<br>A : 0 à 3,5 mm<br>B : φ 10 à φ 12<br>mm | Diamètre de bouton :<br>Inférieur à 16mm<br>Taille de queue :<br>Epaisseur : 5 et 6<br>mm | Taille de bouton :<br>De même que 14617658,<br>mais il est possible de<br>coudre des boutons avec<br>des différences de forme<br>de queue. |  |
|              | Boutons pros                                                                | Boutons entourés                                              |                                                               | Boutons métalliques                                                                       |                                                                                                    |  |
| Utilisation  | sion                                                                        | Première opé-<br>ration                                       | Seconde opé-<br>ration                                        | Généralités                                                                               | Contre-bouton                                                                                                    |  |
| MB-1800      | 14617955                                                                    | B24473720A0                                                   | MAZ046010A0                                                   | 14618052                                                                                  | MAZ039010A0                                                                                                    |  |
| Schéma       |                                                                             |                                                               |                                                               |                                                                                           |                                                                                                    |  |
| Observations | Taille de bou-<br>ton-pression :<br>A : 8 mm                                | Hauteur de<br>queue :<br>A : 5,5 mm                           |                                                               |                                                                                           |                                                                                                    |  |
| Utilisation  | Etiquettes                                                                  |                                                               |                                                               |                                                                                           |                                                                                                    |  |
| MB-1800      | 14618151                                                                    |                                                               |                                                               |                                                                                           |                                                                                                    |  |
| Schéma       |                                                                             |                                                               |                                                               |                                                                                           |                                                                                                    |  |
| Observations | Largeur des<br>points :<br>10 mm maxi.                                      |                                                               |                                                               |                                                                                           |                                                                                                    |  |

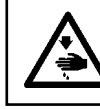

#### **AVERTISSEMENT :**

Couper l'alimentation de la machine (position OFF) avant de commencer l'opération afin de prévenir les accidents éventuels causés par un démarrage soudain de la machine à coudre.

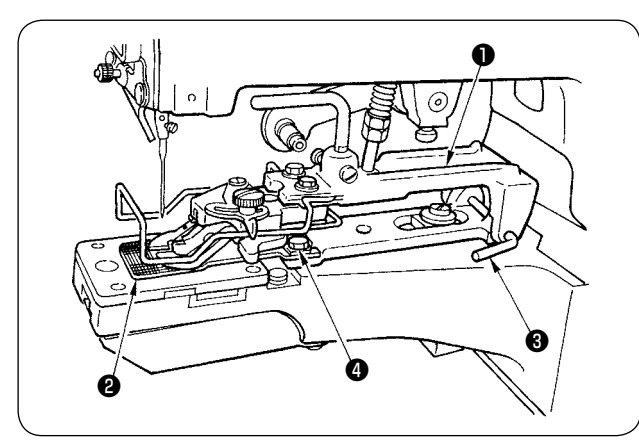

Pour installer un accessoire sur la machine, il peut être nécessaire de retirer le mécanisme du pince-bouton ① ou la plaque d'entraînement ② . Pour retirer l'ensemble du mécanisme de pince-bouton ①, déloger le jonc de la tige de montage du pince-bouton ③ . Pour retirer la plaque d'entraînement ②, ôter les vis de fixation ④ .

## 1. Accessoire pour boutons à queue (boutons nacrés) (14617658, 14617757)

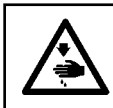

#### **AVERTISSEMENT :**

Couper l'alimentation de la machine (position OFF) avant de commencer l'opération afin de prévenir les accidents éventuels causés par un démarrage soudain de la machine à coudre.

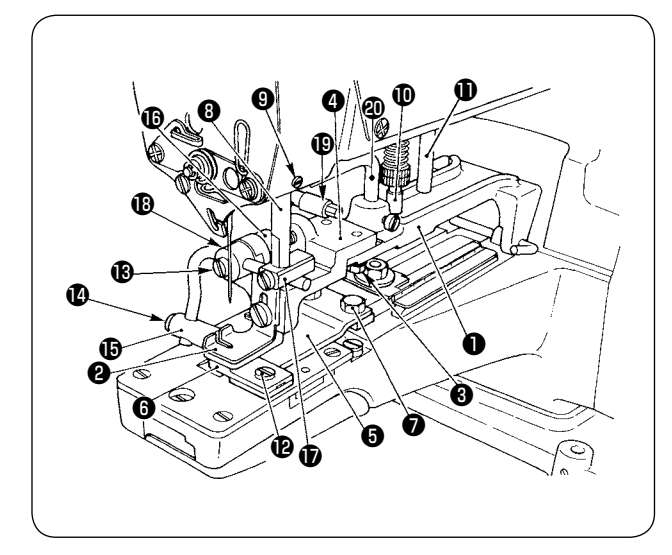

### (INSTALLATION)

Retirer l'ensemble du mécanisme de pince-bouton et la plaque d'entraînement, puis mettre l'accessoire pour boutons nacrés ① en place. Desserrer les vis ③ et régler le support de pince-bouton ④ pour que l'aiguille pénètre au centre de la fente à aiguille de l'adaptateur de bouton à queue ② . Fixer la plaque d'entraînement du pince-bouton ⑤ au moyen des vis ⑦ de façon que l'aiguille pénètre au centre de la fente à aiguille de la plaque d'entraînement ⑥ . Introduire le haut de la tige du pince-bouton ⑧ dans l'ouverture du bras de la machine et serrer la vis ③ . (Lors du montage de l'accessoire 14617757, il est également nécessaire de changer simultanément la barre de réglage de pression du pince-bouton ① et la goupille de butée de pince-bouton ① .)

## (REGLAGE ET UTILISATION)

- 1) Desserrer la vis (2), faire dépasser la plaque d'entraînement (3) de 0,5 à 1,0 mm de l'extrémité gauche du levier de pince-bouton (2), puis resserrer la vis (2).
- 2) Mettre un bouton en place, desserrer les vis (B) et (D) et aligner le pince-bouton à queue (B) sur le centre du bouton.
- 3) Le pince-bouton à queue () doit serrer suffisamment le bouton pour qu'il reste bien en place pendant la couture. Desserrer la vis de fixation de l'entretoise de butée () et tourner l'entretoise de butée jusqu'à ce que la pression du pince-bouton à queue () soit correcte.
- 4) Fixer le bloc de pince-bouton à queue 🕏 sur une position pratique pour l'utilisation.

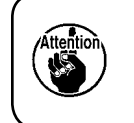

- Lors de la fixation de l'entretoise de butée, s'assurer que l'arbre de rotation du pince-bouton
   ne présente pas un jeu axial dans son support.

## 2. Accessoire pour la première opération des boutons entourés (B24473720A0)

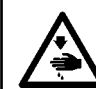

#### AVERTISSEMENT :

Couper l'alimentation de la machine (position OFF) avant de commencer l'opération afin de prévenir les accidents éventuels causés par un démarrage soudain de la machine à coudre.

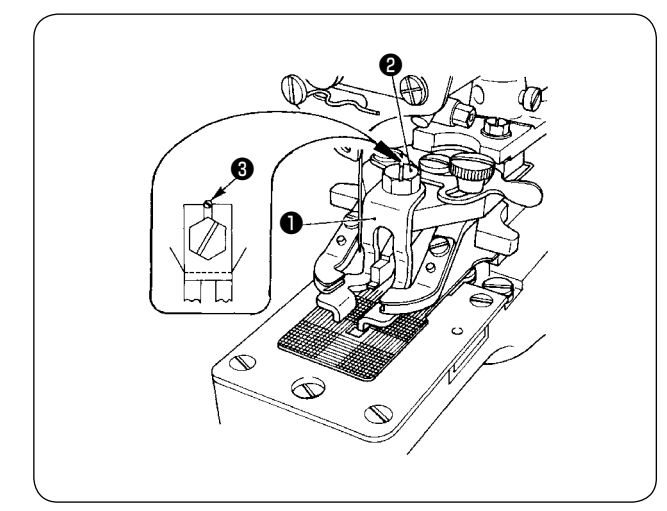

## (INSTALLATION)

Monter le pied à bouton entouré ① sur les leviers du pince-bouton ordinaire à l'aide de la vis ② et de la vis de l'axe de guidage ③ .

Aligner le pied **①** sur les leviers du pince-bouton de façon que le bouton soit juste au centre.

## (REGLAGE ET UTILISATION)

Le réglage et l'utilisation sont presque les mêmes que pour les boutons plats, mais il faut régler le guide-fil pour obtenir une plus grande longueur de fil tiré afin que qu'il présente un mou sous le bouton pour l'entourage de la queue (voir **"VI-2. Réglage de la longueur de fil tiré" p.14**.)

## 3. Accessoire pour la seconde opération des boutons entourés (MAZ046010A0)

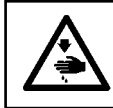

#### **AVERTISSEMENT :**

Couper l'alimentation de la machine (position OFF) avant de commencer l'opération afin de prévenir les accidents éventuels causés par un démarrage soudain de la machine à coudre.

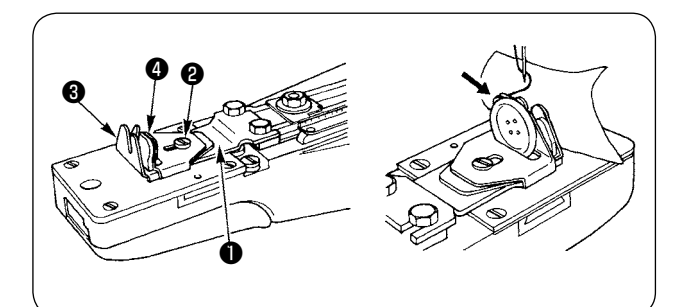

#### (INSTALLATION)

Retirer l'ensemble du mécanisme de pince-bouton, la barre de réglage de pression du pince-bouton et la plaque d'entraînement, puis mettre l'accessoire pour la seconde opération des boutons entourés ① en place.

#### (REGLAGE ET UTILISATION)

- Desserrer la vis 2 et régler la longueur d'entourage de la queue en déplaçant le guide (grand)
   et le guide (petit) 4 en ligne avec le point de pénétration de l'aiguille.
- 2) Mettre un bouton en place (l'incliner légèrement pour pouvoir l'introduire plus facilement) et faire passer le fil dans le sens de la flèche.

## 4. Accessoires pour boutons-pression (14617955)

#### AVERTISSEMENT :

Couper l'alimentation de la machine (position OFF) avant de commencer l'opération afin de prévenir les accidents éventuels causés par un démarrage soudain de la machine à coudre.

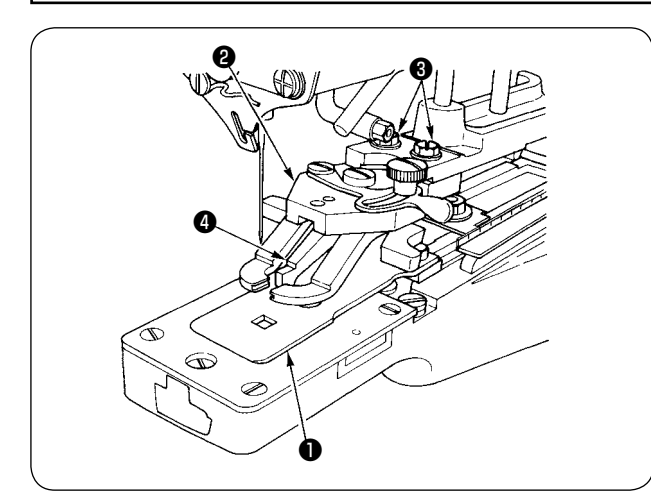

#### (INSTALLATION)

Retirer l'ensemble du mécanisme de pince-bouton et la plaque d'entraînement. Régler la longueur des points à 4 mm sur le panneau. Installer la plaque d'entraînement de pince-bouton pression ① de façon que l'aiguille descende uniformément aux quatre coins de son ouverture carrée. Installer l'accessoire pour bouton-pression ② sur la machine, placer un bouton-pression sur les leviers du pince-bouton pression et s'assurer que l'aiguille descend avec précision dans chaque trou du bouton-pression. Si nécessaire, desserrer les vis hexacaves ③ et régler la position avec précision.

S'assurer enfin que la partie concave de la face inférieure du bouton du guide coulissant de pince-bouton pression ④ coïncide exactement avec la partie convexe de la plaque d'entraînement du pince-bouton pression ① .

## 5. Accessoire pour boutons métalliques (14618052)

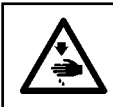

#### **AVERTISSEMENT :**

Couper l'alimentation de la machine (position OFF) avant de commencer l'opération afin de prévenir les accidents éventuels causés par un démarrage soudain de la machine à coudre.

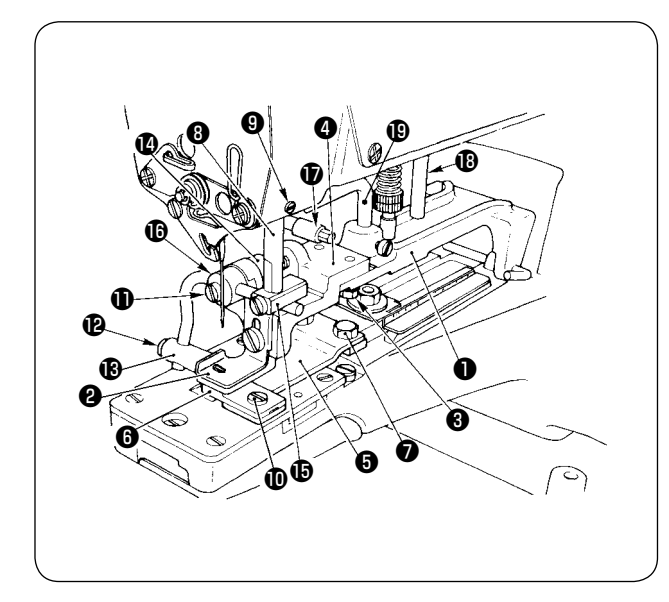

#### (INSTALLATION)

Retirer l'ensemble du mécanisme de pince-bouton et la plaque d'entraînement, puis mettre l'accessoire ① en place. Desserrer les vis ③ et régler le support de pince-bouton ④ pour que l'aiguille pénètre au centre de la fente à aiguille de l'adaptateur de bouton métallique ② . Fixer la plaque d'entraînement du pince-bouton ⑤ au moyen des vis ⑦ de manière que l'aiguille pénètre au centre de la fente à aiguille de la plaque d'entraînement ⑥ .

Introduire le haut de la tige du pince-bouton ③ dans l'ouverture du bras de la machine et serrer la vis ④.

## (REGLAGE ET UTILISATION)

- 1) Desserrer la vis (10), faire dépasser la plaque d'entraînement (3) de 1,0 à 1,5 mm de l'extrémité gauche du levier de pince-bouton (2), puis resserrer la vis (10).
- 2) Mettre un bouton en place, desserrer les vis **①** et **②** et aligner le pince-bouton métallique **③** sur le centre du bouton.
- 4) Fixer le bloc de pince-bouton () sur une position pratique pour l'utilisation.

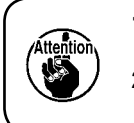

2. Régler le crochet de relevage (1) et l'axe de butée (1) de façon que le galet de la tige en L de relevage (1) ne vienne pas en contact avec le support de pince-bouton (2).

# **WII. LISTE DES ERREURS**

La diode-témoin d'erreur (à gauche de la touche de réinitialisation) clignote ou s'allume en cas d'erreur. Lorsque la diode-témoin s'allume, on peut annuler l'état d'erreur en appuyant sur la touche de réinitialisation. Le numéro d'erreur apparaît dans la section d'affichage A.

| N° d'erreur | Erreur                                                                                                    | Description                                                                                                    |  |  |
|-------------|----------------------------------------------------------------------------------------------------|----------------------------------------------------------------------------------------------------|--|--|
| 01          | Problème des données de couture                                                                                                    | La configuration n'a pas été saisie dans le programme de cycle de couture.                                                                                       |  |  |
| 02          | Tension 24 V anormale                                                                                                    | Problème de tension d'alimentation, problème de charge de l'arbre principal de la machine, problème de carte d'alimentation (PWR)                                |  |  |
| 03          | Déplacement de la position supé-<br>rieure de l'aiguille                                                                                                    | Charge anormale sur l'arbre principal de la tête de la machine,<br>anomalie du codeur ou desserrage de la vis de fixation du codeur                              |  |  |
| 04          | Déplacement de la détection d'abais-<br>sement du presseur                                                                                                    | Présence de substances étrangères sous le presseur, déplacement du capteur d'abaissement du presseur ou capteur d'abaissement défectueux                         |  |  |
| 05          | Anomalie du solénoïde de presseur                                                                                                    | Solénoïde défectueux, déplacement du capteur de relevage du presseur ou capteur de relevage du presseur défectueux                                               |  |  |
| 06          | Anomalie du codeur d'asservissement                                                                                                    | Codeur défectueux ou fixation incorrecte du codeur                                                                                                    |  |  |
| 07          | Blocage du servomoteur                                                                                                    | Charge anormale sur l'arbre principal de la tête de la machine ou servomoteur défectueux                                                                         |  |  |
|             |                                                                                                    |                                                                                                    |  |  |
| 09          | Anomalie du système                                                                                                    | Carte de commande ou ROM de programme défectueuse                                                                                                    |  |  |
| 10          | Origine du moteur pas à pas 1 anor-<br>male                                                                                                    | Anomalie du capteur d'origine 1, déplacement du capteur ou charge<br>anormale sur le moteur pas à pas 1 (côté gauche de l'opérateur)                             |  |  |
| 11          | Origine du moteur pas à pas 2 anor-<br>male                                                                                                    | Anomalie du capteur d'origine 2, déplacement du capteur ou charge anormale sur le moteur pas à pas 2 (côté droit de l'opérateur)                                 |  |  |
| 12          | Surcharge du servomoteur                                                                                                    | Charge anormale sur l'arbre principal de la tête de la machine (courte durée) ou servomoteur défectueux                                                          |  |  |
| 13          | Surcharge du servomoteur                                                                                                    | Charge anormale sur l'arbre principal de la tête de la machine (longue durée) ou servomoteur défectueux                                                          |  |  |
|             |                                                                                                    |                                                                                                    |  |  |
| 16          | Vitesse de rotation anormale                                                                                                    | Carte de commande, codeur ou servomoteur défectueux                                                                                                    |  |  |
| 17          | Tension d'asservissement anormale                                                                                                    | Carte d'alimentation (PWR) défectueuse                                                                                                    |  |  |
| 18          | Température anormale                                                                                                    | Filtre de ventilateur colmaté, charge excessive sur l'arbre principal ou anoma-<br>lie de la carte de commande (température excessive du circuit de pré-attaque) |  |  |
| 19          | Surintensité du servomoteur                                                                                                    | Servomoteur défectueux ou synchronisation incorrecte du codeur                                                                                                   |  |  |
|             |                                                                                                    |                                                                                                    |  |  |
| 30          | Anomalie de la ROM externe                                                                                                    | Erreur de formatage de la ROM                                                                                                    |  |  |
| 31          | Anomalie de la ROM externe                                                                                                    | Dépassement du nombre de points (99).                                                                                                    |  |  |
| 32          | Anomalie de la ROM externe                                                                                                    | Dépassement de la longueur de déplacement d'un point (longitu-<br>dinalement : 6,5 mm, transversalement : 10 mm).                                                |  |  |
| 33          | Anomalie de la ROM externe                                                                                                    | Dépassement de la zone de couture possible                                                                                                    |  |  |
|             |                                                                                                    |                                                                                                    |  |  |
| н           | Echauffement                                                                                                    | Colmatage du filtre du ventilateur, fonctionnement du ventilateur<br>anormal, carte de commande défectueuse (détection de température)                           |  |  |
| EE          | Anomalie de mémoire                                                                                                    | Carte de commande défectueuse (EEP-ROM)                                                                                                    |  |  |
| (Remarque)  | temarque) Lorsqu'on appuie sur la touche de réinitialisation, l'état d'erreur n° 01, 03, 04, 31, 32 et 33 est<br>annulé et l'on retrouve les conditions avant l'apparition de l'erreur. |                                                                                                    |  |  |

# **IX** . PROBLEMES ET REMEDES

| No.                              | PROBLEMES                                           | CAUSES                                                                                  | CORRECTIVE MEASURES                                      |
|----------------------------------|-----------------------------------------------------|-----------------------------------------------------------------------------------------|----------------------------------------------------------|
| Les points ne<br>sont pas formés |                                                     | La longueur du fil restant est trop courte.                                             | Régler le guide-fil de réglage du fil.                   |
|                                  | au début de la<br>couture.                          | La vitesse est excessive.                                                               | Utiliser la fonction de départ en douceur.               |
|                                  |                                                     | La tige de tension du fil n° 2 ne<br>libère pas le fil en temps utile.                  | Avancer légèrement la phase de libération du fil.        |
| 2                                | Cassure du fil                                      | L'aiguille ne pénètre pas au centre<br>des trous de bouton.                             | Régler la position du support du levier de pince-bouton. |
|                                  |                                                     | L'aiguille est trop grosse pour le dia-<br>mètre du trou de bouton.                     | Remplacer l'aiguille par une plus fine.                  |
|                                  |                                                     | La tige de tension du fil n° 2 ne libère pas le fil en temps utile.                     | Avancer légèrement la phase de libération du fil.        |
| 3                                | La couture des<br>boutons n'est pas<br>serrée.      | La tige de tension du fil n° 2 ne procure pas une tension suffisante.                   | Augmenter la tension de la tige de tension du fil n° 2.  |
|                                  |                                                     | L'aiguille ne pénètre pas au centre<br>des trous de bouton.                             | Régler la position du support du levier de pince-bouton. |
|                                  |                                                     | Le couteau mobile ne sépare pas<br>le fil sur le tissu avec son ergot de<br>séparation. | Régler la position du couteau mobile.                    |
| 4                                | Le fil n'est pas<br>coupé.                          | L'aiguille ne pénètre pas au centre<br>des trous de bouton.                             | Régler la position du support du levier de pince-bouton. |
|                                  |                                                     | Le dernier point est sauté.                                                             | Régler le boucleur.                                      |
|                                  |                                                     | L'ergot de séparation de fil du cou-<br>teau mobile est trop haut ou trop<br>bas.       | Régler la hauteur de l'ergot de séparation du fil.       |
| 5                                | Le fil d'aiguille est<br>coupé en deux<br>endroits. | Le couteau mobile ne sépare pas<br>le fil sur le tissu avec son ergot de<br>séparation. | Régler la position du couteau mobile.                    |
|                                  |                                                     | L'ergot de séparation de fil du cou-<br>teau mobile est trop haut ou trop<br>bas.       | Régler la hauteur de l'ergot de séparation du fil.       |

# X . OPTIONS

## **1.** Installation du dispositif de couture sans fil de traversée (N° de pièce : M85126300A0)

#### **AVERTISSEMENT :**

Couper l'alimentation de la machine (position OFF) avant de commencer l'opération afin de prévenir les accidents éventuels causés par un démarrage soudain de la machine à coudre.

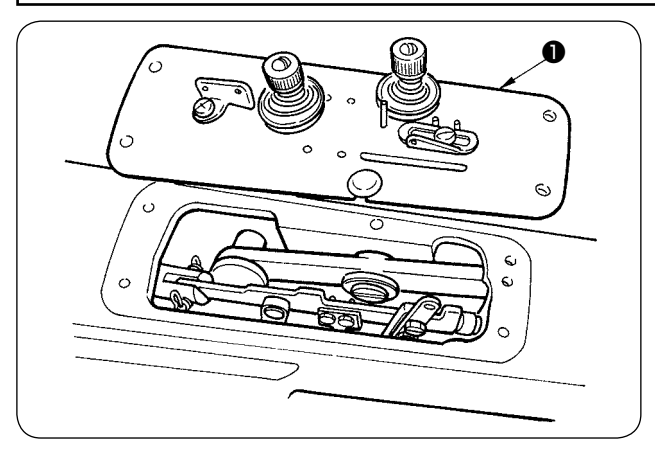

1) Retirer le couvercle supérieur 1.

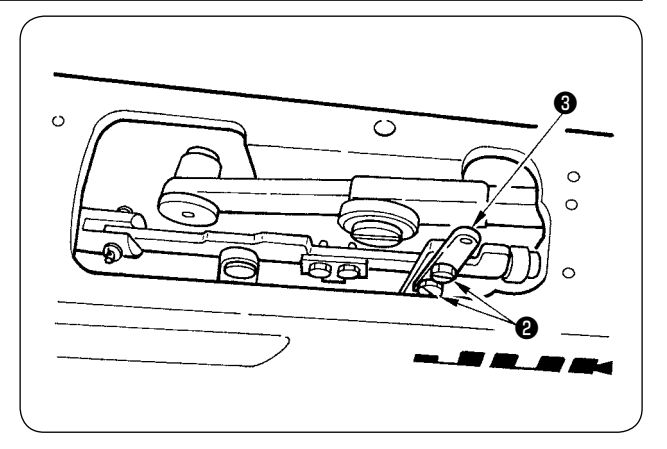

- 2) Oter les vis 2 avec la clé et retirer la plaque de réglage 3.

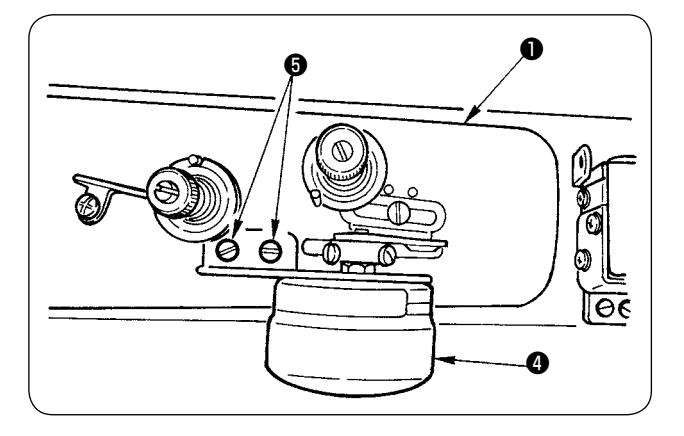

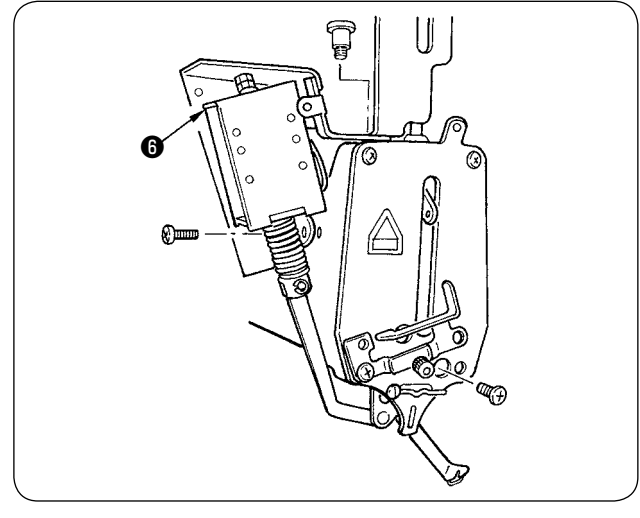

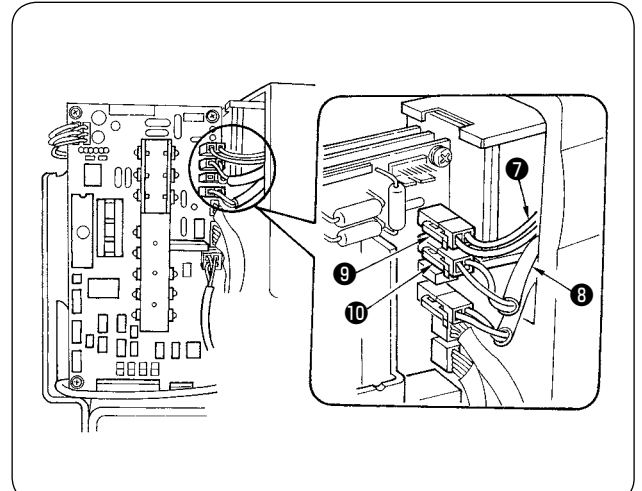

- 4) Poser le solénoïde de tire-fil (ensemble) 6 comme illustré.
- 5) Retirer le chapeau en caoutchouc du couvercle supérieur, faire passer les cordons et a l'intérieur du couvercle supérieur et sortir les cordons sur le côté du couvercle des pièces électriques. Raccorder le connecteur du solénoïde de réglage du fil (noir) et le connecteur du solénoïde de tire-fil (jaune) .
- 6) Après avoir branché les connecteurs, remettre le couvercle des pièces électriques en place.

# XI . SCHEMA DE LA TABLE

144 144

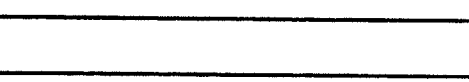

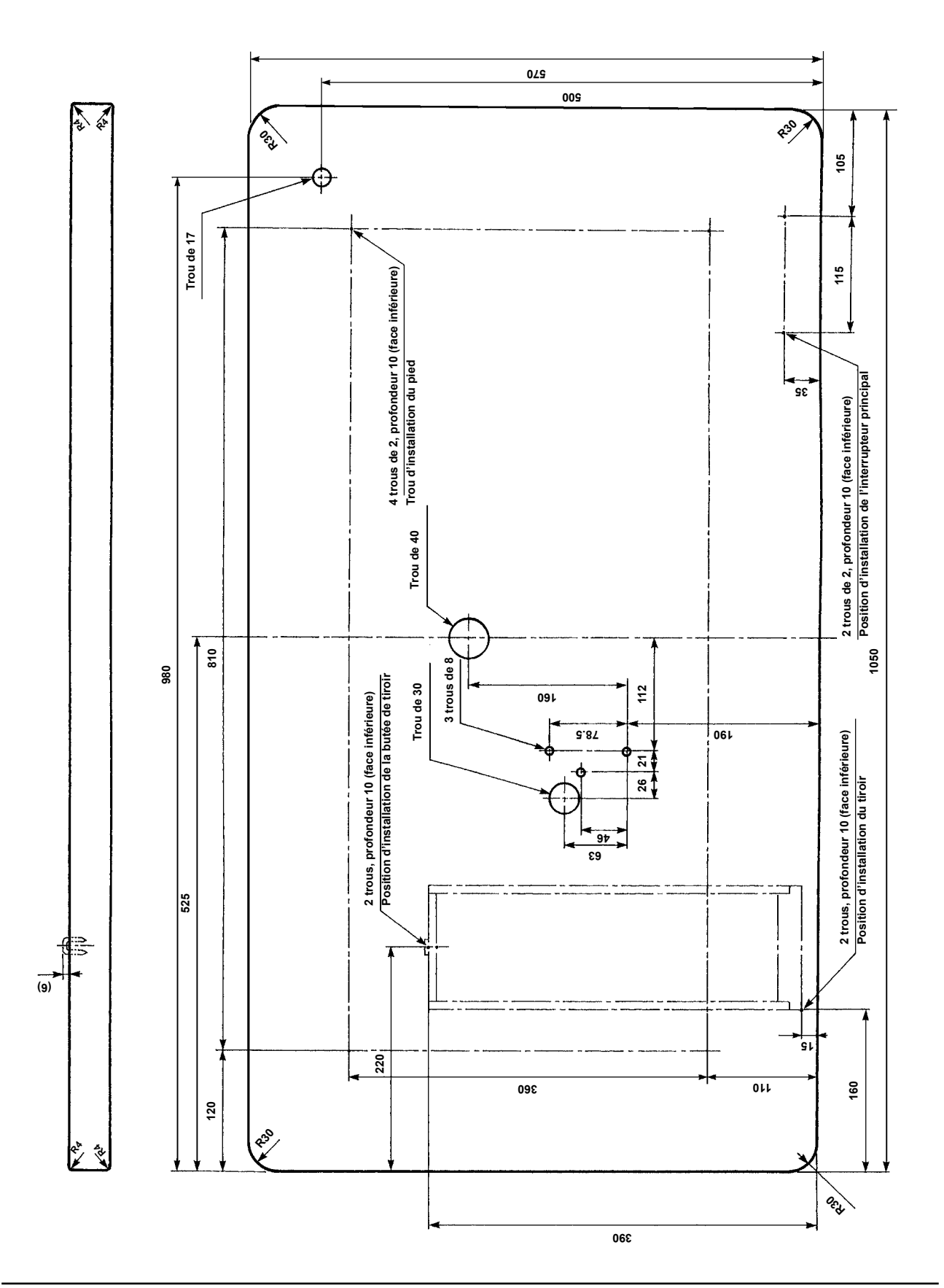

4<sup>3</sup>